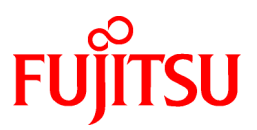

# FUJITSU Software PRIMECLUSTER Global Link Services

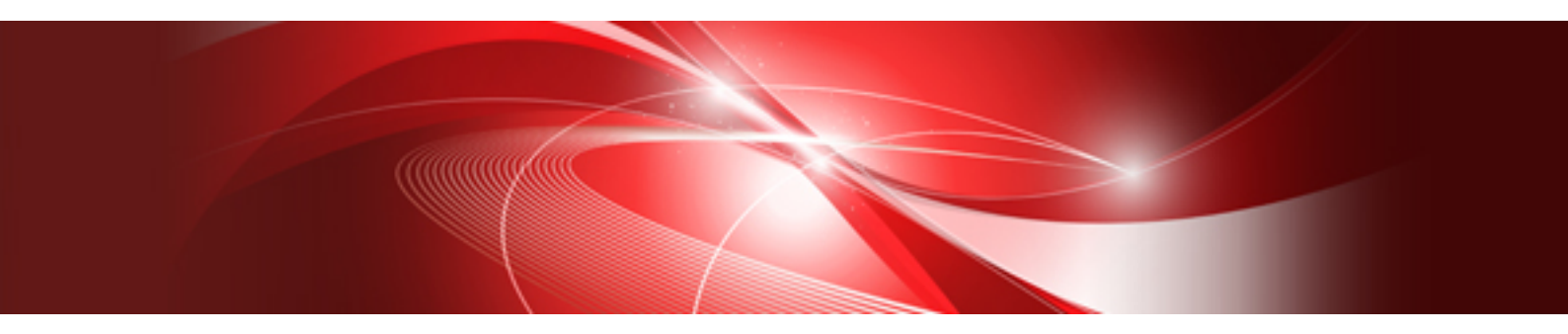

# Configuration and Administration Guide 4.6 Redundant Line Control Function for Virtual NIC Mode

Oracle Solaris

J2S2-1717-01ENZ0(00) October 2021

# Preface

This document describes the functions, installation, and operation procedure of Redundant Line Control Function for Virtual NIC Mode that is a function of Global Link Services (hereinafter GLS).

#### Who should use this document

This document is intended for system administrators responsible for the installation and administration of Redundant Line Control Function by using the virtual NIC mode. It is premised that they understand the network services of Oracle Solaris and the PRIMECLUSTER which is a basic function of the cluster control, and the description of some terms may be omitted to avoid lengthy expression.

#### Abstract

The document consists of the following chapters, appendices, and a glossary:

Chapter 1 Overview

This chapter describes the concept of the redundant line control function using the virtual NIC mode.

**Chapter 2 Functions** 

This chapter describes the functions provided in the virtual NIC mode.

Chapter 3 Environment configuration

This chapter describes how to set up and configure the virtual NIC mode.

**Chapter 4 Operation** 

This chapter describes how to operate the virtual NIC mode.

Chapter 5 Maintenance

This chapter describes how to collect troubleshooting information and take corrective action in the event of a virtual NIC mode failure.

Chapter 6 DR (Dynamic Reconfiguration) function/PHP (PCI Hot Plug) function

This chapter describes how to replace a system board or PCI card using DR or PHP function.

Appendix A Command Reference

This chapter describes how to use commands provided in the virtual NIC mode.

Appendix B Messages and corrective actions

This appendix describes messages of the virtual NIC mode.

Appendix C Resident Process in GLS and Monitoring Target

This appendix describes the resident process of the virtual NIC mode and the monitoring target.

Appendix D Changes from previous versions

This appendix discusses the new functions and the specification changes of the virtual NIC mode.

#### Glossary

This section explains terms used in this manual.

#### **Related Documentation**

Please refer to the following manuals if necessary:

- PRIMECLUSTER Global Link Services Configuration and Administration Guide: Redundant Line Control Function
- PRIMECLUSTER Concepts Guide
- PRIMECLUSTER Installation and Administration Guide
- FJQSS (Information Collection Tool) User's Guide
- Fujitsu SPARC M12 and Fujitsu M10/SPARC M10 XSCF Reference Manual

- Fujitsu SPARC M12 and Fujitsu M10/SPARC M10 Domain Configuration Guide
- Fujitsu M10-1/SPARC M10-1 Service Manual
- Fujitsu M10-4/Fujitsu M10-4S/SPARC M10-4/SPARC M10-4S Service Manual
- Fujitsu SPARC M12-1 Service Manual
- Fujitsu SPARC M12-2/2S Service Manual
- PCI Expansion Unit for Fujitsu M10/SPARC M10 Systems Service Manual
- PCI Expansion Unit for Fujitsu SPARC M12 and Fujitsu M10/SPARC M10 Service Manual
- SPARC Enterprise M3000/M4000/M5000/M8000/M9000 Servers XSCF User's Guide
- SPARC Enterprise M4000/M5000/M8000/M9000 Servers Dynamic Reconfiguration (DR) User's Guide
- SPARC Enterprise M4000/M5000 Servers Service Manual
- SPARC Enterprise M8000/M9000 Servers Service Manual

#### Notational conventions

#### Manual page section numbers

In manuals, helps, and messages of PRIMECLUSTER, a section number in a manual page is shown in parentheses after a command name or a file name. Example: cp(1)

For Oracle Solaris 11.4 or later, replace the section numbers as follows:

- "(1M)" to "(8)"
- "(4)" to "(5)"
- "(5)" to "(7)"
- "(7)" to "(4)"

#### Symbols

Material of particular interest is preceded by the following symbols in this manual:

# 関 Point

| Describe the contents of an important point. |
|----------------------------------------------|
|                                              |

# G Note

Describes the points the users should pay close attention to.

# 💕 Example

Describes the content by using an example.

### 🛐 Information

| • • • • • • • • • • • • • • • • • • • •           |
|---------------------------------------------------|
| Provides useful information related to the topic. |
|                                                   |

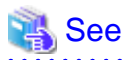

Provides manuals for users' reference.

#### Abbreviated name

- Oracle Solaris might be described as Solaris or Solaris Operating System.
- Oracle Solaris 11 is abbreviated as Solaris 11.
- Oracle VM Server for SPARC is abbreviated as Oracle VM.
- Oracle Solaris Zones is abbreviated as Solaris Zones.

#### **Export Controls**

Exportation/release of this document may require necessary procedures in accordance with the regulations of your resident country and/or US export control laws.

#### Trademarks

- UNIX is a registered trademark of The Open Group in the United States and other countries.
- Oracle is a registered trademark of Oracle and/or its affiliates. Other names may be trademarks of their respective owners.
- Ethernet is a trademark of Fuji Xerox Corporation.
- Other product names are product names, trademarks, or registered trademarks of these companies.
- Fujitsu SPARC M12 is sold as SPARC M12 by Fujitsu in Japan. Fujitsu SPARC M12 and SPARC M12 are identical products.
- Fujitsu M10 is sold as SPARC M10 by Fujitsu in Japan. Fujitsu M10 and SPARC M10 are identical products.

#### Date of publication and edition

October 2021, First edition

#### **High Risk Activity**

This Product is designed, developed and manufactured as contemplated for general use, including without limitation, general office use, personal use, household use, and ordinary industrial use, but is not designed, developed and manufactured as contemplated for use accompanying fatal risks or dangers that, unless extremely high safety is secured, could lead directly to death, personal injury, severe physical damage or other loss (hereinafter "High Safety Required Use"), including without limitation, nuclear reaction control in nuclear facility, aircraft flight control, air traffic control, mass transport control, medical life support system, missile launch control in weapon system. You shall not use this Product without securing the sufficient safety required for the High Safety Required Use. If you wish to use this Product for High Safety Required Use, please consult with our sales representatives before such use.

#### Requests

No part of this document may be reproduced or copied without permission of FUJITSU LIMITED.
 The contents of this document may be revised without prior notice.

All Rights Reserved, Copyright (C) FUJITSU LIMITED 2021.

# Contents

| Chapter 1 Overview                                                          | 1        |
|-----------------------------------------------------------------------------|----------|
| 1.1 What is redundant line control?                                         | 1        |
| 1.2 Conditions                                                              | 1        |
| 1.3 Redundant line control effects                                          | 2        |
| 1.4 System Configuration                                                    | 2        |
| Chapter 2 Euletions                                                         | 5        |
| 2.1 Fault monitoring function                                               |          |
| 2.1 1 Link status monitoring function                                       |          |
| 2.1.2 Network monitoring function                                           |          |
| 2.2 Switching function                                                      |          |
| 2.3 Other functions                                                         |          |
| 2.3.1 Communication method                                                  | 14       |
| 2.3.2 Direct communication between zones                                    |          |
| 2.3.3 Cluster linkage                                                       |          |
|                                                                             |          |
| Chapter 3 Environment configuration                                         | 17       |
| 3.1 Checking system resources                                               |          |
| 3.2 Additional virtual NIC setup                                            | 17       |
| 3.2.1 Setting up a virtual NIC in a physical server environment             |          |
| 3.2.2 Setting up a virtual NIC in a Solaris Zones environment               |          |
| 3.2.2.1 Exclusive-IP zones                                                  |          |
| 3.2.2.2 Kernel Zones.                                                       | 20       |
| 3.2.3 Setting up a virtual NIC in an Oracle VM environment                  |          |
| 3.3 Deleting a virtual NIC.                                                 | 23       |
| 3.3.1 Deleting a virtual NIC in a Physical server environment.              | 23<br>24 |
| 3.3.2 Detering a virtual NIC III a Solaris Zones environment.               | 24       |
| 3.3.2.2 Kernel Zones                                                        | 24       |
| 3.3.2 Deleting a virtual NIC in an Oracle VM environment                    | 25       |
| 3.4 Notes on setting a configuration                                        |          |
| 5.+ Holds on setting a configuration.                                       |          |
| Chapter 4 Operation                                                         |          |
| 4.1 Starting and Stopping virtual NICs                                      |          |
| 4.1.1 Starting virtual NICs                                                 |          |
| 4.1.2 Stopping virtual NICs                                                 |          |
| 4.2 Displaying Operation Status                                             |          |
| 4.2.1 When an error is detected by the link status monitoring function      |          |
| 4.2.2 When an error is detected by the network monitoring function          |          |
| 4.3 Recovery from Failure                                                   |          |
| 4.4 Notes on the Operation                                                  |          |
| Chapter 5 Maintenance                                                       | 25       |
| 5.1 Collecting information when an error occurred                           |          |
| 5.1.1 Collecting information by the rynet snap command                      | 35       |
| 5.1.2 Collecting information by FIOSS (Information Collection Tool)         | 35       |
| 5.2 Backing up and restoring the environment configuration information.     |          |
| 5.2.1 Backing up the environment configuration information                  |          |
| 5.2.2 Restoring the environment configuration information                   |          |
|                                                                             |          |
| Chapter 6 DR (Dynamic Reconfiguration) function/PHP (PCI Hot Plug) function |          |
| 6.1 When using the DR function                                              |          |
| 6.1.1 Recommended configuration                                             |          |
| 6.1.2 Replacing the system board                                            |          |
| 6.2 When using the PHP function                                             | 40       |
| 6.2.1 Recommended configuration                                             | 40       |

| 6.2.2 Replacing the PCI card                                              |    |
|---------------------------------------------------------------------------|----|
| Appendix A Command Reference                                              | 43 |
| A.1 rvnetadm command                                                      |    |
| A.2 rvnetstat command                                                     |    |
| A.3 rvnet_snap command                                                    |    |
| Appendix B Messages and corrective actions                                | 60 |
| B.1 Message format                                                        |    |
| B.2 Output message                                                        |    |
| Appendix C Resident Process in GLS and Monitoring Target                  | 67 |
| Appendix D Changes from previous versions                                 |    |
| D.1 Changes from Redundant Line Control function 4.3A20 to version 4.3A40 |    |
| D.1.1 A list of new commands                                              |    |
| D.1.2 A list of incompatible commands                                     |    |
| D.1.2.1 rvnetadm command                                                  |    |
| D.1.3 Other incompatibilities                                             | 69 |
| D.1.3.1 Kernel Zones                                                      |    |
| D.1.3.2 Oracle VM                                                         |    |
| D.2 Changes from Redundant Line Control function 4.3A40 to version 4.5A00 |    |
| D.2.1 New command                                                         |    |
| D.2.2 Incompatible commands                                               |    |
| D.2.3 Other incompatibilities                                             |    |
| D.2.3.1 Modification of the directory of installation                     |    |
| D.3 Changes from Redundant Line Control function 4.5A00 to version 4.5A10 |    |
| D.4 Changes from Redundant Line Control function 4.5A10 to version 4.6A00 |    |
| Glossary                                                                  | 71 |

# Chapter 1 Overview

This chapter describes the concept of the redundant line control function using the virtual NIC mode.

### 1.1 What is redundant line control?

The redundant line control function of Global Link Services (hereinafter GLS) provides a high-reliability communication infrastructure that supports continuous transmission in the event of a network path or card failure by making transmission routes redundant with multiple NIC (Network Interface Cards). GLS enables the following four network control methods:

- Fast switching mode
- NIC switching mode
- GS/SURE linkage mode
- Virtual NIC mode

This section describes the virtual NIC mode. For other modes, see "PRIMECLUSTER Global Link Services Configuration and Administration Guide Redundant Line Control Function."

#### Virtual NIC mode

Virtual NIC mode provides a high-reliability communication by grouping multiple network interfaces on the same network as one virtual interface. If one transmission route fails, ongoing communications will be switched to the other transmission route. There are no restrictions on remote systems to communicate with. When comparing the virtual NIC mode to the NIC switching mode which makes network interfaces on the same network redundant, there are the following features:

- Specifying IP addresses to be monitored is unnecessary by the fault monitoring function
- In Solaris Zones environments, the virtual NIC is available from not only a global zone but also a non-global zone
- In Oracle VM environments, the configuration where virtual interfaces connect to virtual switches is available

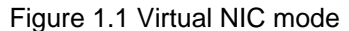

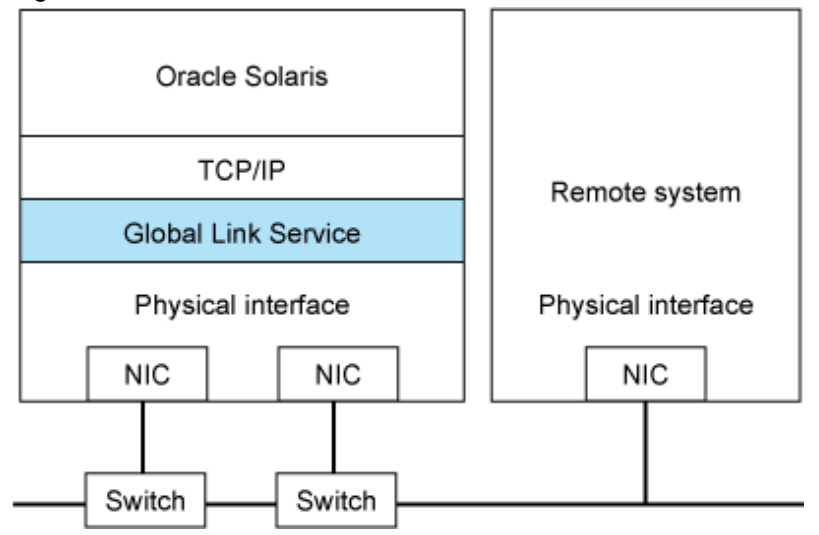

### **1.2 Conditions**

The following describes conditions of the virtual NIC mode.

| Description              | Condition              |  |  |
|--------------------------|------------------------|--|--|
| Available upper protocol | IPv4 and IPv6 protocol |  |  |

| Description               | Condition                                                                                                    |
|---------------------------|----------------------------------------------------------------------------------------------------|
| Available application     | Application for TCP/IP communication                                                                                                    |
| Connectable remote device | Optional                                                                                                    |
| Available NIC             | Up to two physical interfaces (net0, net1, and etc.) corresponding to GLDv3 and link aggregation (with LACP) interfaces (aggr0, aggr1, and etc.) can be specified. |
| Sharing NIC               | Multiple virtual NICs are created on the grouped one interface and NICs are shared between virtual NICs.                                                           |
| Setting up MAC address    | For each virtual NIC, a unique MAC address is automatically set. Moreover, an optional MAC address can also be set.                                                |
| Setting up IP address     | IP addresses can be set with the management command of the operating system such as ipadm(1M) or ifconfig(1M) by the same procedure as the NIC.                    |

# **1.3 Redundant line control effects**

Virtual interfaces of virtual NIC mode enables the efficient use of network resources such as a NIC and builds a high-reliability network easily. Also, it performs the optimum switching control according to the location of failures in the event of a network failure to continue the communication.

Virtual NIC mode can be used in virtual environments (connected to Solaris Zones and guest domain in Oracle VM) in addition to the configuration of the existing physical server.

# **1.4 System Configuration**

The following describes the system configuration of the virtual NIC mode.

#### System configuration of a physical server

Bundle physical interfaces "net0" and "net1" to configure the virtual NIC "fjvnet0."

#### Figure 1.2 System configuration of a physical server

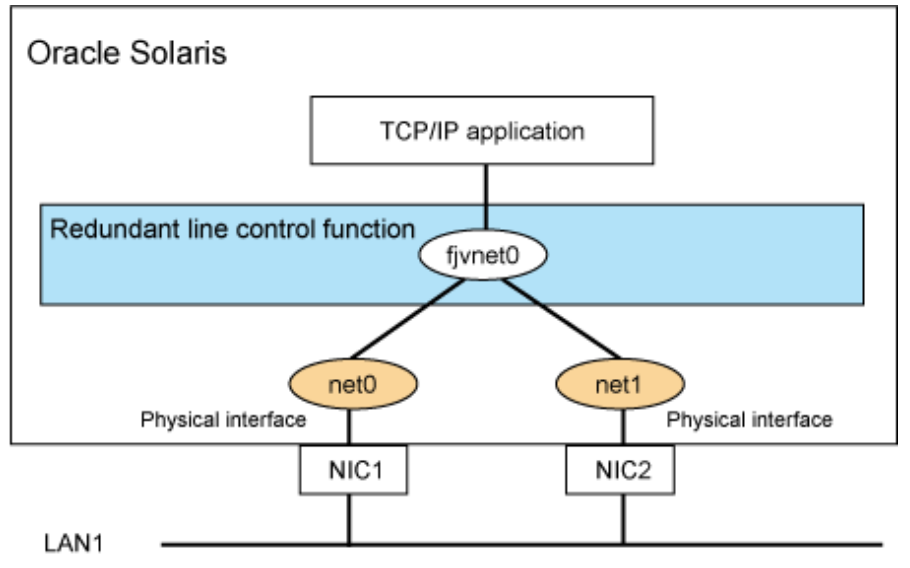

#### System configuration of Solaris Zones

Bundle physical interfaces "net0" and "net1" to configure the virtual NICs "fjvnet0" and "fjvnet1." Then, allocate them to non-global zones.

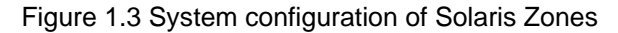

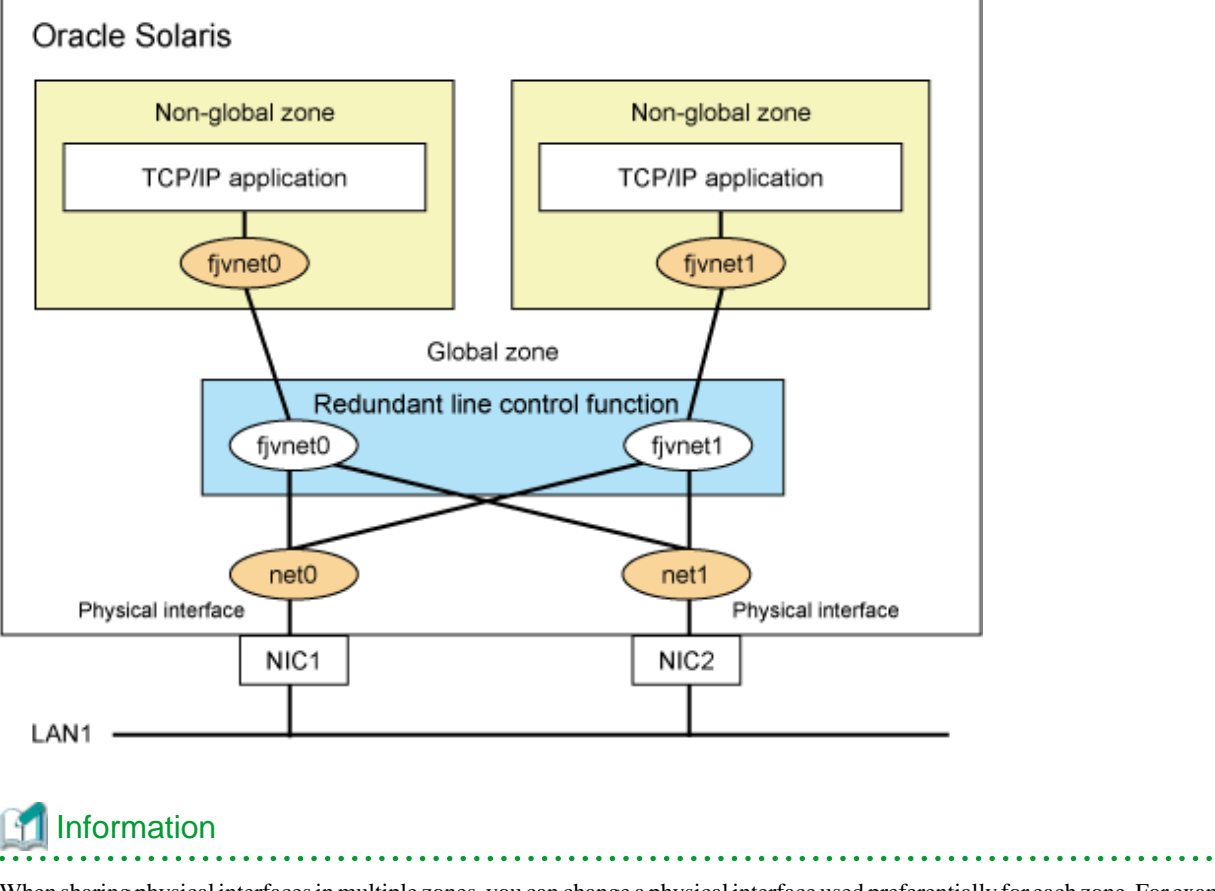

When sharing physical interfaces in multiple zones, you can change a physical interface used preferentially for each zone. For example, each zone can divide the physical interfaces used for communication by specifying a physical interface "net0" and then "net1" in sequence at the fjvnet0 side, and by specifying a physical interface "net1" and then "net0" in sequence at the fjvnet1 side.

#### System configuration of Oracle VM

Bundle physical interfaces "net0" and "net1" to configure the virtual NIC "fjvnet0." The virtual NIC "fjvnet0" is connected to a virtual switch and communicate with a guest domain.

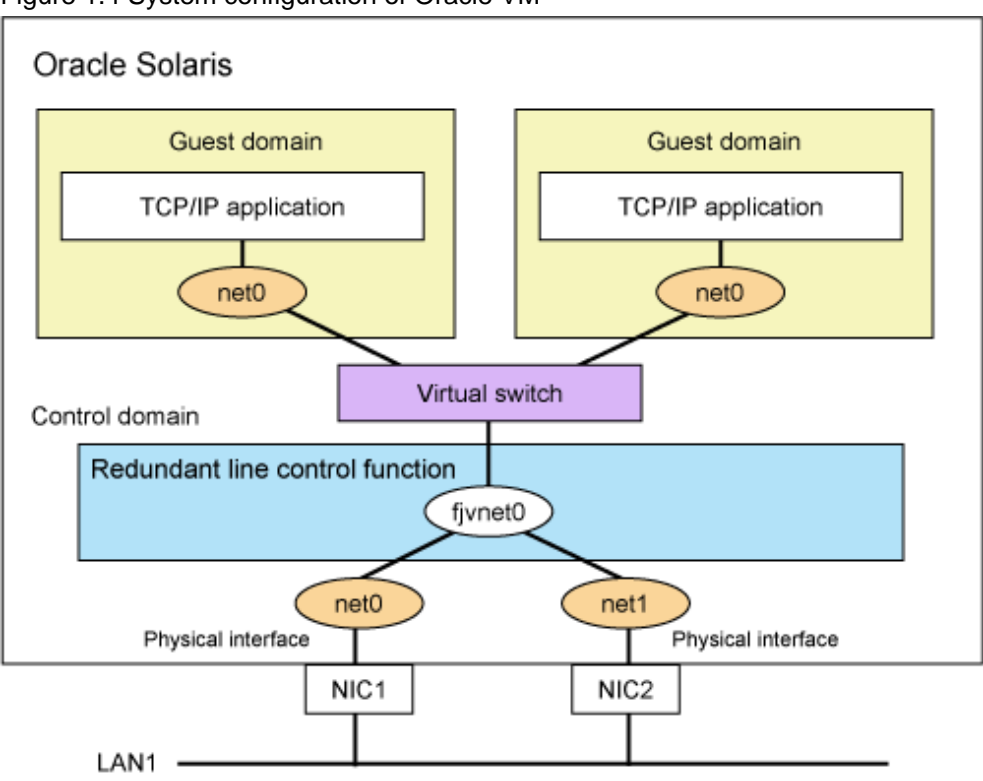

Figure 1.4 System configuration of Oracle VM

# Chapter 2 Functions

This chapter describes functions provided by the virtual NIC mode.

- Fault monitoring function
- Switching function
- Other functions

# 2.1 Fault monitoring function

In the virtual NIC mode, failures are detected by the following monitoring functions. The fault monitoring function is started automatically by activating virtual NICs.

- Link status monitoring function
- Network monitoring function

### 2.1.1 Link status monitoring function

Link status monitoring function monitors the link status of interfaces regularly and detects link down and link up failures.

When the link status monitoring function detects link down of an interface at the operation side, if the interface at the standby side is available, the communication path is immediately switched.

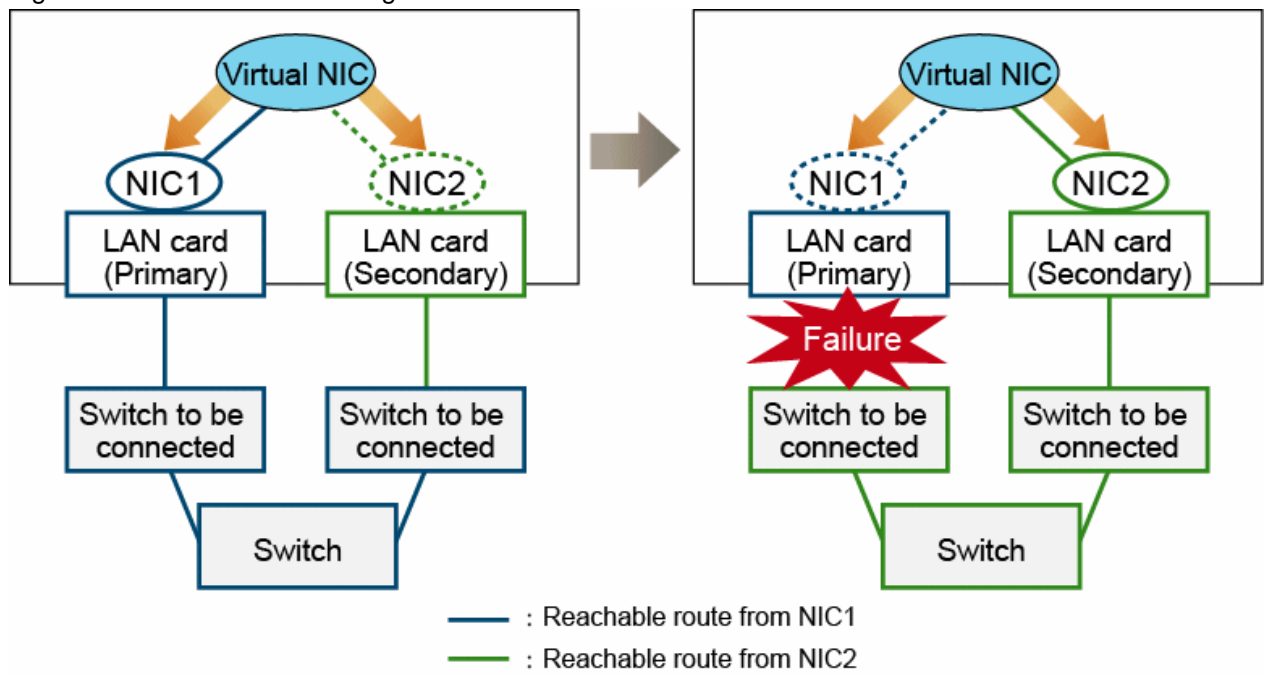

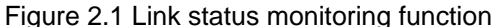

# 🔓 Note

When the virtual NIC is generated at OS startup, the physical NICs are connected to the virtual interface. At this time, if the physical NICs are not ready to link up, the error message number 904 is output to the system log. After that, if the message number 903 is output, no action is required. If the message 903 is not output, check the link status of the physical NICs bundled by the virtual NIC.

The error message number 904 is output both when Link Status Propagation of the virtual NIC is enabled or disabled.

| ERROR: | 90400: | link do | own detecte | ed: the virt | ual interfa | ce link | is down.(virtual-inte | rface) |
|--------|--------|---------|-------------|--------------|-------------|---------|-----------------------|--------|
| INFO:  | 90300: | link up | detected:   | the virtual  | interface   | link is | up.(virtual-interface | )      |
| ••••   |        |         |             |              |             |         |                       |        |

#### 2.1.2 Network monitoring function

Network monitoring function detects switch hangs and communication path failures between switches.

Monitoring daemons periodically exchange heartbeat messages between redundant NICs so that the network monitoring function can monitor the network status. If no heartbeat messages are exchanged, the virtual NICs select optimum NICs for each communication targets among the grouped multiple NICs and this enables the reliable communication.

By default, it takes about 10 seconds to detect heartbeat failures.

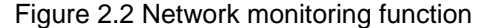

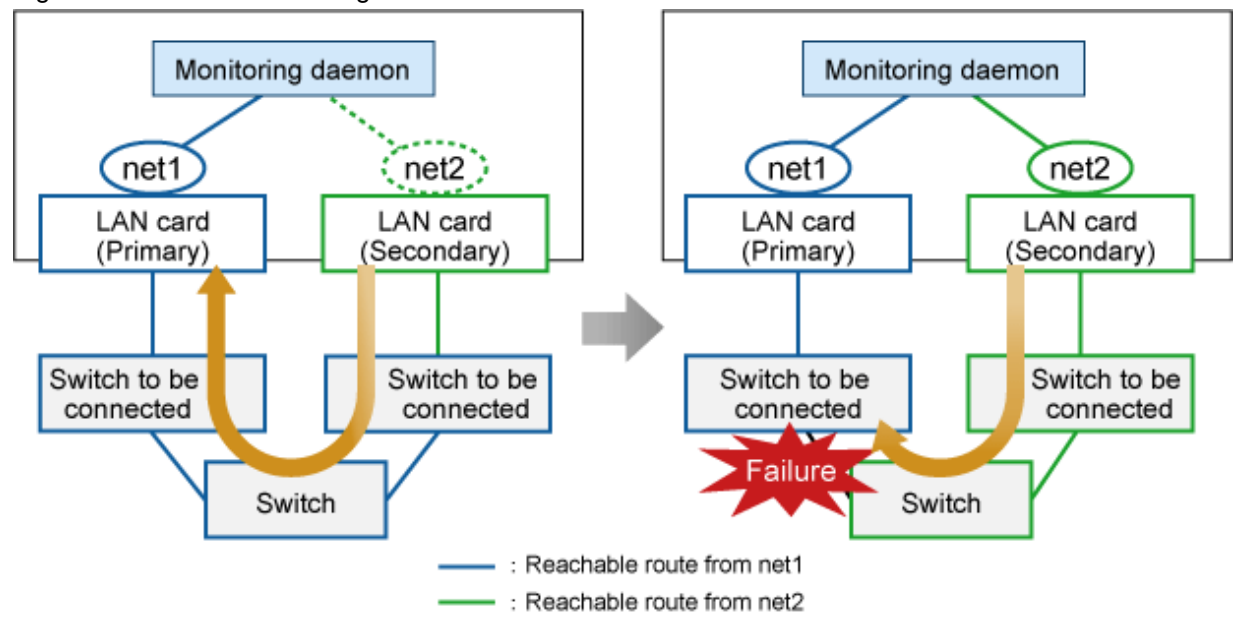

### Information

- The monitoring is shared in the virtual interface which bundles the same physical NIC in the same order.
- When the virtual interface state is "inactive", startup of the monitoring is suspended. After the virtual interface is activated, the monitoring is started.

- The function monitors a route of the non-tagged VLAN, not the tagged VLAN.

### 2.2 Switching function

Switching function switches a path used for communication depending on network topology changes due to network failures and recovery.

If an error is detected by the link status monitoring, the communication is continued by switching the system to the standby NIC.

If an error is detected by the network monitoring, the communication is continued in all NICs. However, once the communication path is recovered, the only one NIC can carry out the operation.

Here, describes examples in the following states:

- During normal operation
- In the event of NIC failures
- In the event of link failures between switches
- In the event of switch failures
- At a switch failure recovery

#### **During normal operation**

When all NICs and switches are operated normally, a virtual NIC uses redundant NIC exclusively (NIC1: Active, NIC2: Standby) to carry out the communication.

In this case, the communication for all the remote systems is carried out in NIC1 and the status of NIC2 will be "Standby."

#### Figure 2.3 Communication type during normal operation

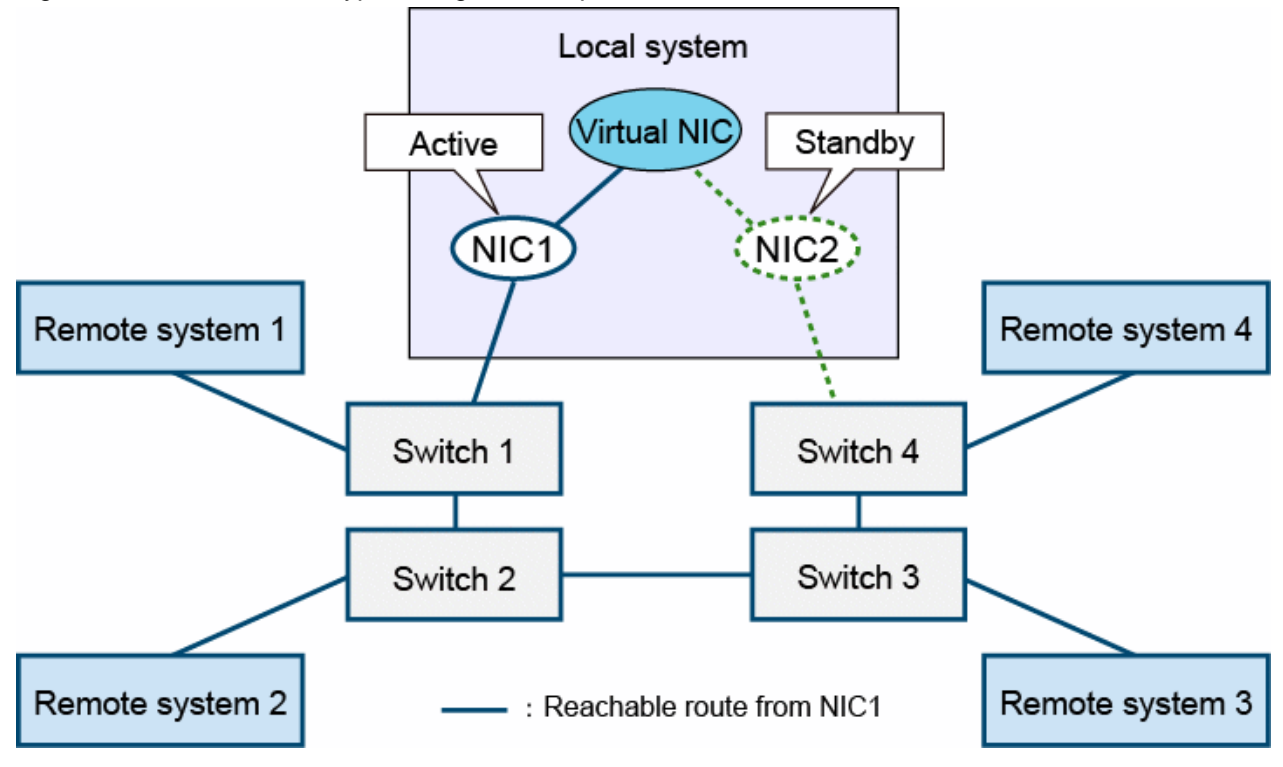

#### In the event of NIC failures

When an error occurred in NIC1 or Switch 1 of the connection target and NIC1 is in the link down state, the communication can be continued by switching NIC1 to NIC2. In this case, the communication for all the remote systems is carried out with NIC2.

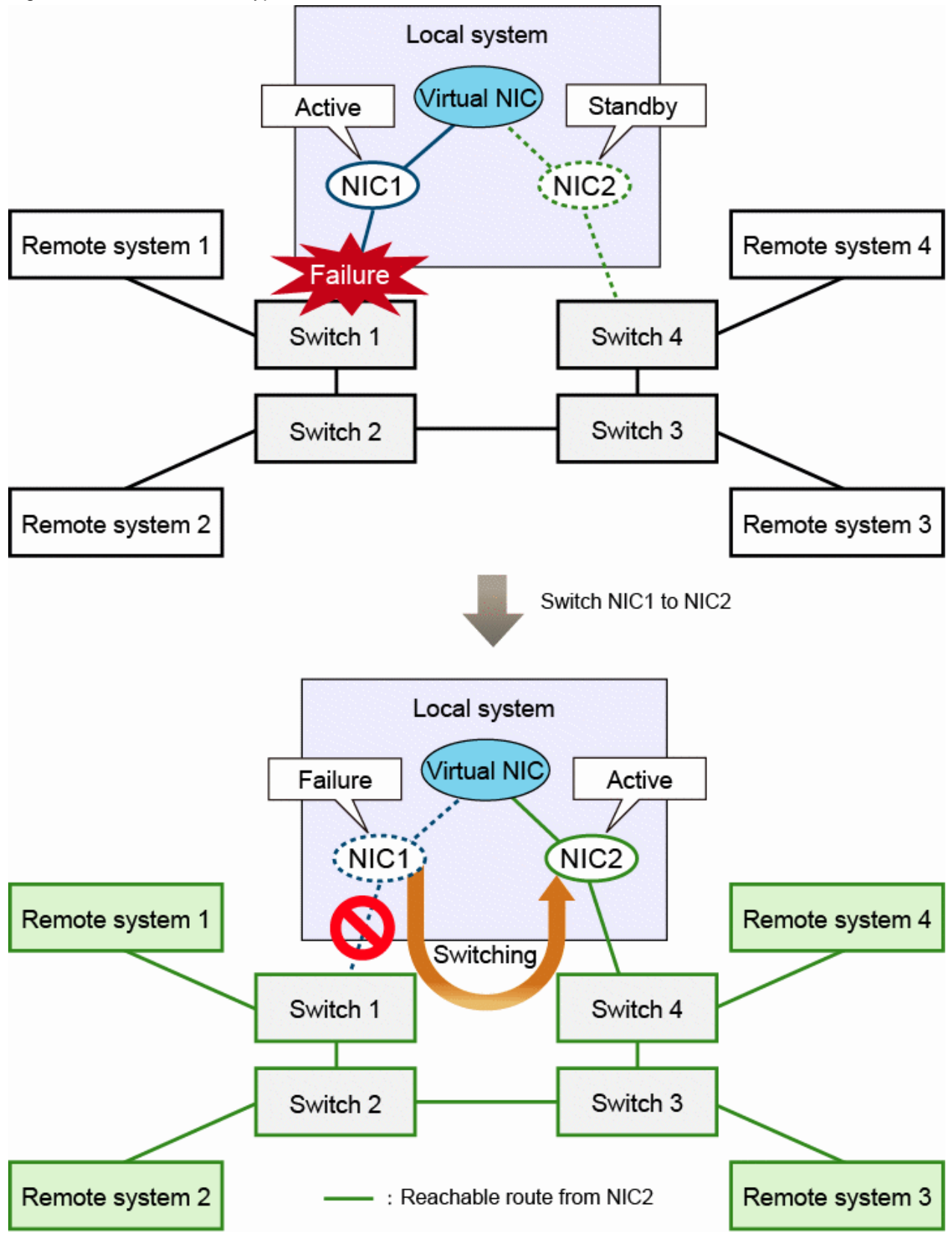

Figure 2.4 Communication type in the event of NIC failures

#### In the event of link failures between switches

If a link error occurred between Switch 2 and Switch 3, since the network is divided into two parts, the communication for the remote systems 1 and 2 can be continued. However, the ones for 3 and 4 will be disabled. In this case, make NIC2 "Active" state in addition to NIC1 so that the communication for the remote systems 3 and 4 will be continued.

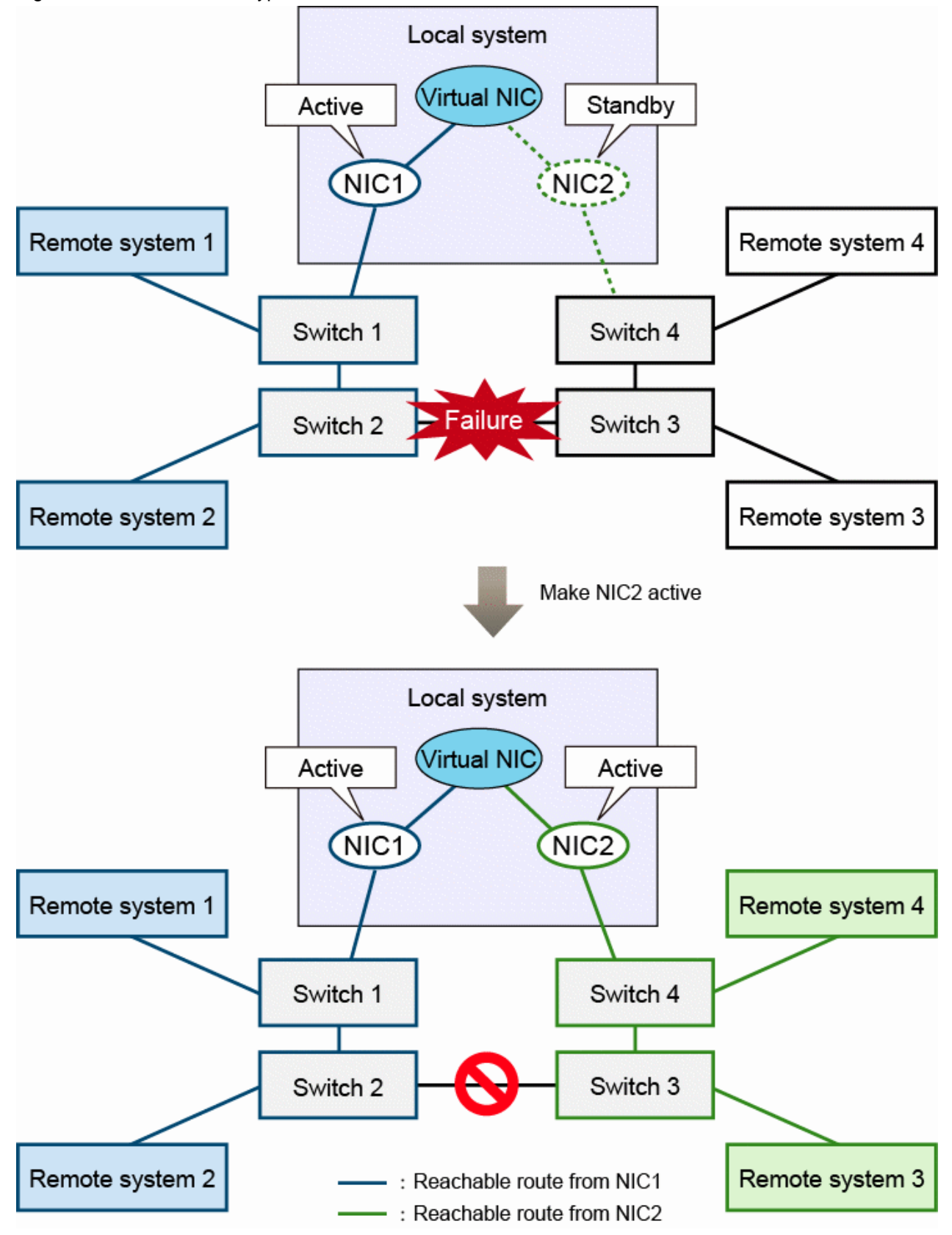

Figure 2.5 Communication type in the event of link failures between Switch 2 and 3

#### In the event of switch failures

In the event of Switch 3 failures, make NIC2 "Active" state so that the communication for the remote system 4 will be continued. For the communication for the remote system 3, since there is no physical reachable path, the communication is disabled.

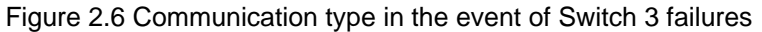

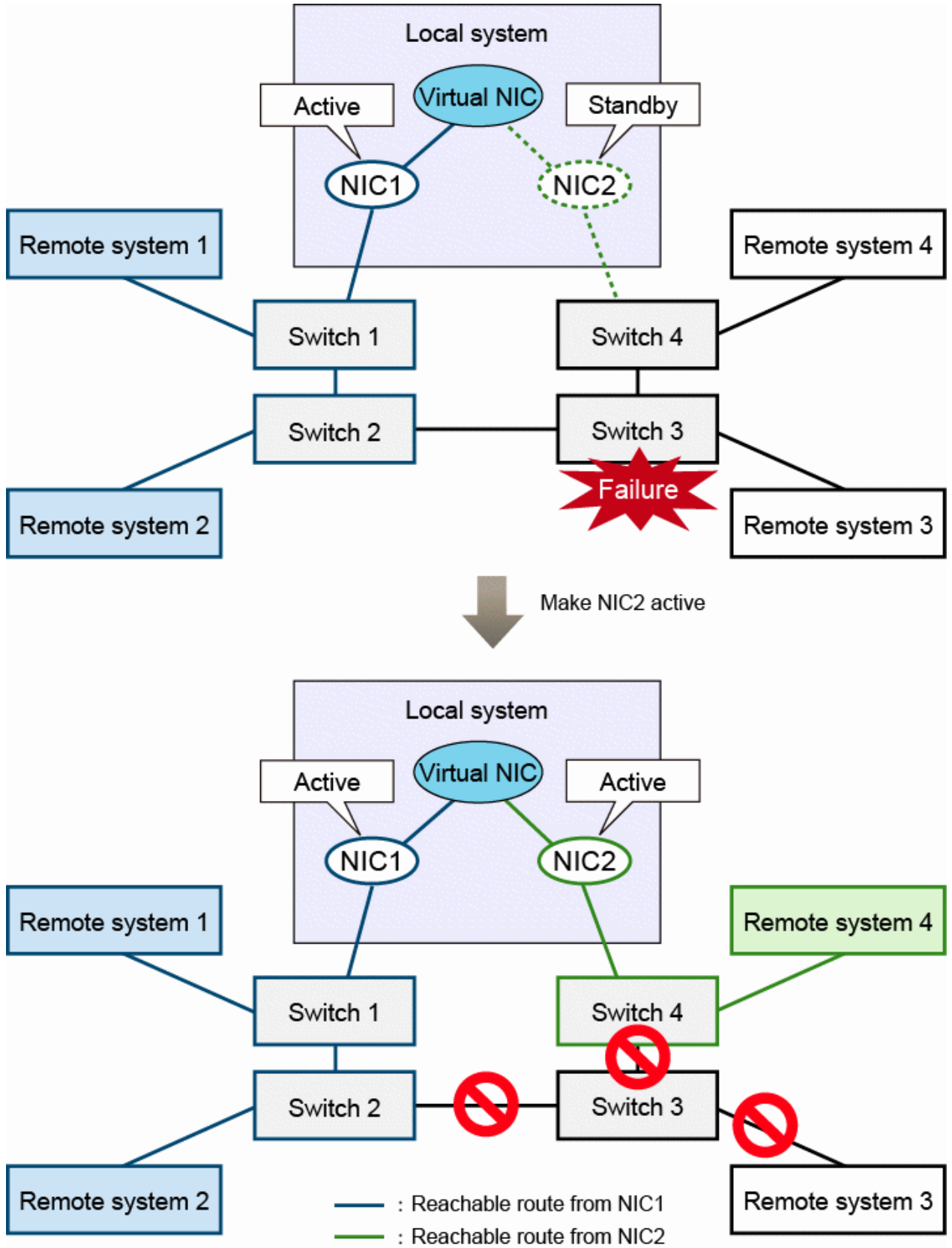

#### At a switch failure recovery

When the network disconnection is recovered by the maintenance such as replacing failed switches, return the status of NIC2 to "Standby" and the communication with all the remote systems will be carried out only in NIC1 again.

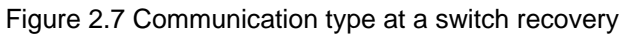

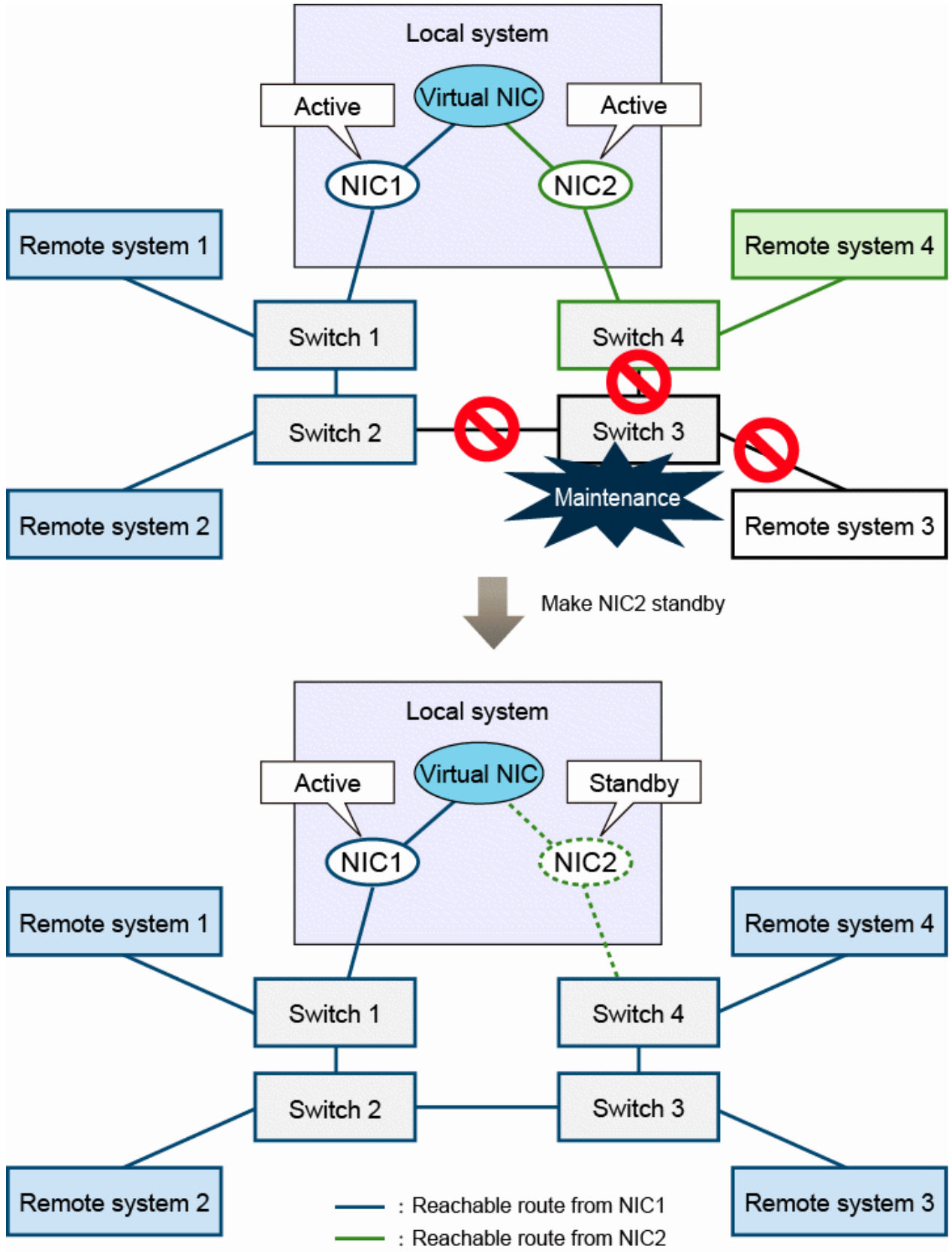

# 2.3 Other functions

This section describes other functions provided by the virtual NIC mode.

- Communication method
- Direct communication between zones
- Cluster linkage

### 2.3.1 Communication method

There are two communication methods used for the virtual NIC mode: "Active-Standby" mode and "MAC Tracking" mode.

#### "Active-Standby" mode

One of the grouped NICs is used exclusively to carry out the communication.

#### "MAC Tracking" mode

When an error is detected by the network monitoring, use all NICs at the same time to carry out the communication. In MAC Tracking, source MAC addresses and NICs which received packets learn when receiving packets from the remote system. When sending packets to the remote system, select an appropriate NIC based on the learning result.

Moreover, when the application sends packets to a destination of a broadcast or multicast address, use all NICs to send packets.

| Destination MAC address                                                                                                   | Selection of sending NICs                                                                                                    |
|----------------------------------------------------------------------------------------------------|----------------------------------------------------------------------------------------------------|
| MAC address corresponding to the destination<br>have not learned<br>or<br>the destination address is broadcast/ multicast | <ul> <li>Send packets by using all NICs.</li> <li>The following two modes can be selected as MAC Tracking: <ul> <li>Broadcast</li> <li>Duplicate packets and send them from all NICs simultaneously.</li> </ul> </li> <li>Round-robin <ul> <li>Distribute NICs evenly and send packets.</li> </ul> </li> <li>For details, see "A.1 rvnetadm command."</li> </ul> |
| MAC address corresponding to the destination has already learned                                                          | Based on the learning result, select the sending NICs and send packets.                                                                                                    |

The following shows the example of sending procedure when a connection between switches fails and the network is disconnected. Right after the network failure, the communication used for the virtual NIC is sent from both NIC1 and NIC2. Then, after receiving the response from the remote system, it learns the MAC address of the remote system and packets are transmitted via only reachable paths.

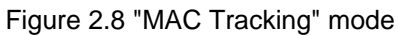

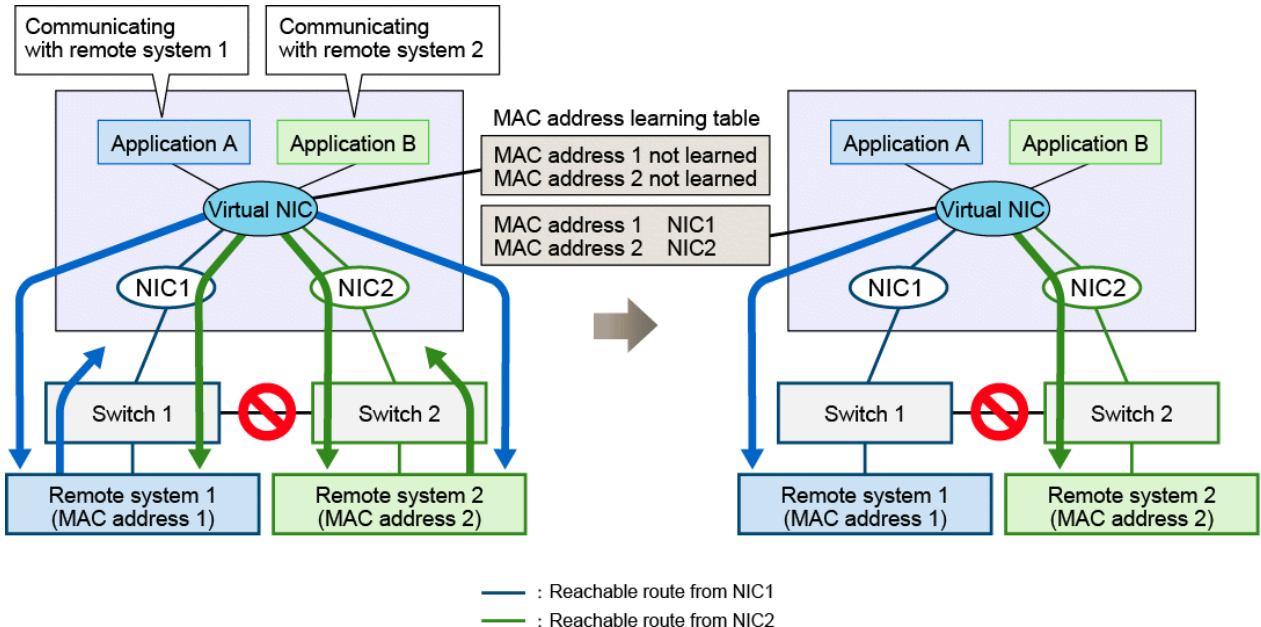

### 2.3.2 Direct communication between zones

When creating multiple virtual NICs which shares the grouped physical NICs and allocating them to multiple exclusive-IP zones or Kernel Zones, use one of the NIC among the grouped NICs for each zone to carry out the communication with the external remote system.

In the communication between zones, since packets are directly transferred between virtual NICs, the band of the physical NIC is not consumed. Also, if the physical NIC fails, the communication between zones is continued through the virtual NIC.

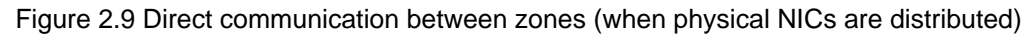

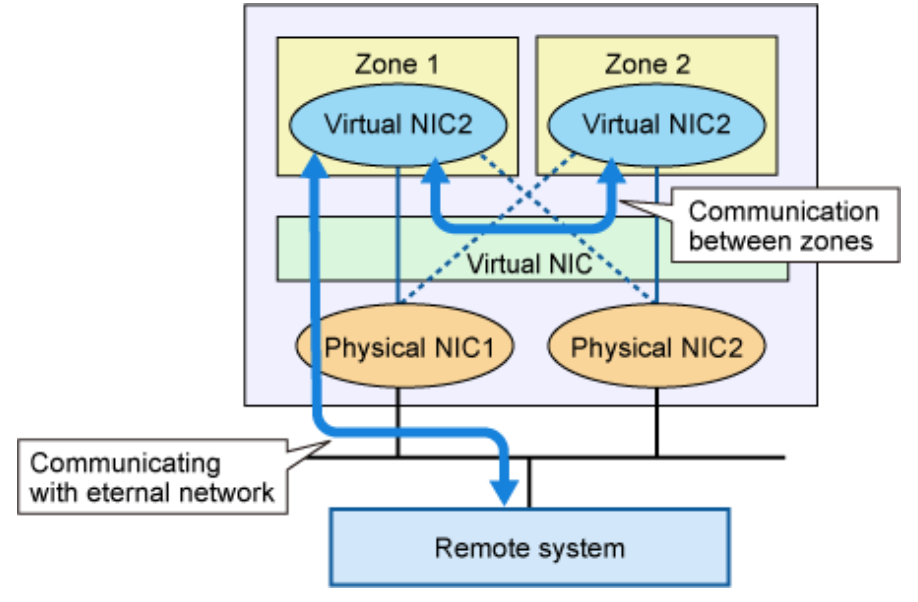

### 2.3.3 Cluster linkage

Use any of the following configurations if an error occurred in all of the transfer routes and want to take over the IP address.

- NIC switching mode (Virtual NIC mode)

Builds an NIC non-redundant of NIC switching mode for Virtual NIC mode.

For details, see "B.4.12 Example of the Cluster system (NIC non-redundant)" in "PRIMECLUSTER Global Link Services Redundant Line Control Function."

- Takeover network resources configuration

Creates a takeover network resource of cluster application for Virtual NIC mode.

For details, see "Creating Takeover Network Resources" in "PRIMECLUSTER Installation and Administration Guide."

# Chapter 3 Environment configuration

This chapter describes how to set up and configure the virtual NIC mode.

# 3.1 Checking system resources

In Redundant Line Control function for Virtual NIC mode, the required capacity for the shared memory is shown below. If these parameters are insufficient in the whole system, extend these values. For modifying the parameter, refer to the Solaris manual.

| Table 3 | 3.1  | Rea | uired | ca | pacity | / for | sv | stem | resou | irces |
|---------|------|-----|-------|----|--------|-------|----|------|-------|-------|
|         | •••• |     |       | ~~ | ,      |       | ~, |      |       |       |

| Resource parameter name | Required capacity | Reference (Meaning of parameter)        |
|-------------------------|-------------------|-----------------------------------------|
| project.max-shm-memory  | 28672             | Number of total bytes of shared memory. |
| project.max-shm-ids     | 1                 | Maximum number of shared memory ID.     |

### 3.2 Additional virtual NIC setup

This section describes how to add a virtual NIC in the following environments:

- Physical server environment
- Solaris Zones environment
- Oracle VM environment

### 3.2.1 Setting up a virtual NIC in a physical server environment

The following is an example of configuration for adding a virtual NIC in the physical server environment:

Figure 3.1 Example of configuration in the physical server environment

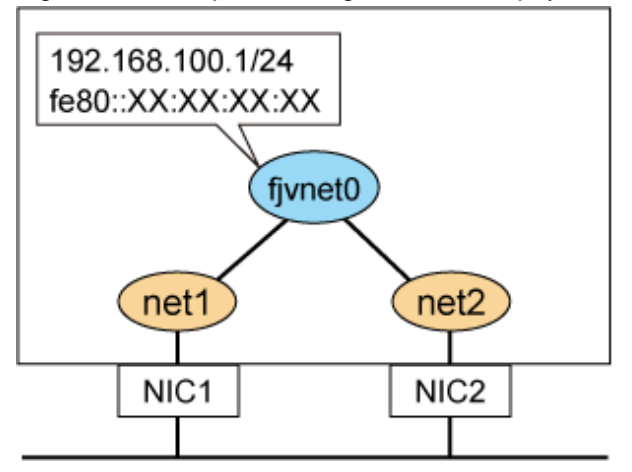

The procedure below shows how to configure IPv4 and IPv6 addresses automatically by bundling "net1" and "net2" to create the virtual NIC "fjvnet0":

1. Creating a virtual NIC

Create a virtual NIC with the rvnetadm create command.

# /opt/FJSVrvnet/bin/rvnetadm create -n fjvnet0 -i net1,net2

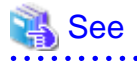

For details on the rvnetadm command, see "A.1 rvnetadm command."

2. Enabling a network monitoring function

Enable a network monitoring function with the rvnetadm start-observ command.

# /opt/FJSVrvnet/bin/rvnetadm start-observ

# 🌀 Note

When a network monitoring function is enabled, disable it with the rvnetadm stop-observ command, and then enable it with the rvnetadm start-observ command again.

### 🝓 See

For details on the rvnetadm command, see "A.1 rvnetadm command."

#### 3. Setting up an IP address

Define the virtual NIC as an IP interface with the ipadm create-ip command. Configure the IP address with the ipadm create-addr command.

# ipadm create-ip fjvnet0
# ipadm create-addr -T static -a 192.168.100.1/24 fjvnet0/v4static
# ipadm create-addr -T addrconf fjvnet0/v6addrconf

#### 🐴 See

For details on the ipadm(1M) command, see the Solaris manual.

### 3.2.2 Setting up a virtual NIC in a Solaris Zones environment

#### 3.2.2.1 Exclusive-IP zones

The following is an example of configuration for adding a virtual NIC in the Solaris Zones environment (exclusive-IP zones).

Figure 3.2 Example of configuration in the Solaris Zones environment (exclusive-IP zones)

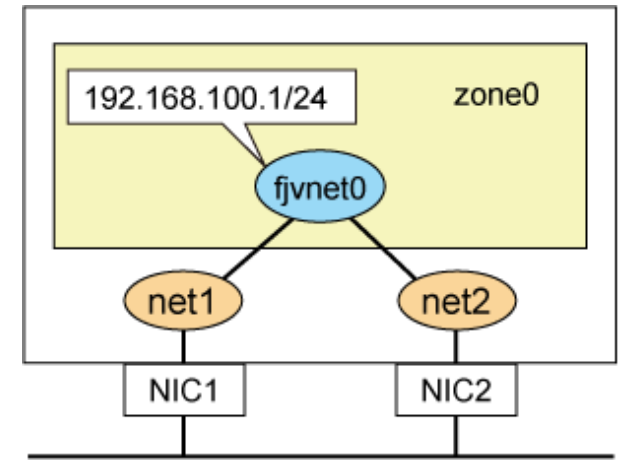

Create a virtual NIC "fjvnet0" on the global zone by bundling "net1" and "net2." Set an IP address to the virtual NIC "fjvnet0" after assigning it to the exclusive-IP zone "zone0." This procedure is shown below:

. . . . . . . . . . . . . .

1. Creating a virtual NIC

Create a virtual NIC on the global zone with the rvnetadm create command.

# /opt/FJSVrvnet/bin/rvnetadm create -n fjvnet0 -i net1,net2

### 🐴 See

```
For details on the rvnetadm command, see "A.1 rvnetadm command."
```

2. Enabling a network monitoring function

Enable a network monitoring function with the rvnetadm start-observ command.

# /opt/FJSVrvnet/bin/rvnetadm start-observ

# G Note

When a network monitoring function is enabled, disable it with the rvnetadm stop-observ command, and then enable it with the rvnetadm start-observ command again.

. . . . . . . . . . . . . . .

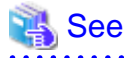

For details on the rvnetadm command, see "A.1 rvnetadm command."

3. Network setting for an exclusive-IP zone Assign a virtual NIC to the exclusive-IP zone with the zonecfg command, and then start it with the zoneadm command.

. . . . . . . . . . . . . . . . . . . .

```
# zonecfg -z zone0
zonecfg:zone0> add net <- Add a network interface setting.
zonecfg:zone0:net> set physical=fjvnet0 <- Specify a virtual NIC interface.
zonecfg:zone0:net> end
zonecfg:zone0> verify <- Check integrity.
zonecfg:zone0> commit <- Register a zone.
zonecfg:zone0> exit <- Zone setting is completed.
# zoneadm -z zone0 boot <- Start up zone0.</pre>
```

### 🔓 Note

Use virtual NICs in a network interface (net) registered in the resource. Virtual NICs cannot be used in an automatic network interface (anet).

. . . . . . . . . . . . . . . . . . . .

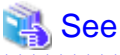

For details on the zonecfg(1M) and zoneadm(1M) commands, see the Solaris manual.

4. Setting up an IP address in the exclusive-IP zone

Define the virtual NIC as an IP interface with the ipadm create-ip command after logging in to the exclusive-IP zone with the zlogin command. Then, assign an IP address to the IP interface with the ipadm create-addr command.

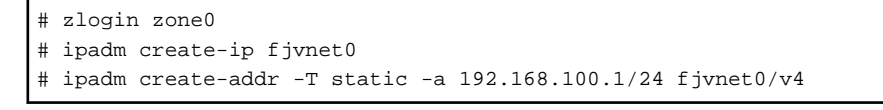

### 🐴 See

For details on the ipadm(1M) command, see the Solaris manual.

#### 3.2.2.2 Kernel Zones

The following is an example of configuration for adding a virtual NIC in the Kernel Zones environment.

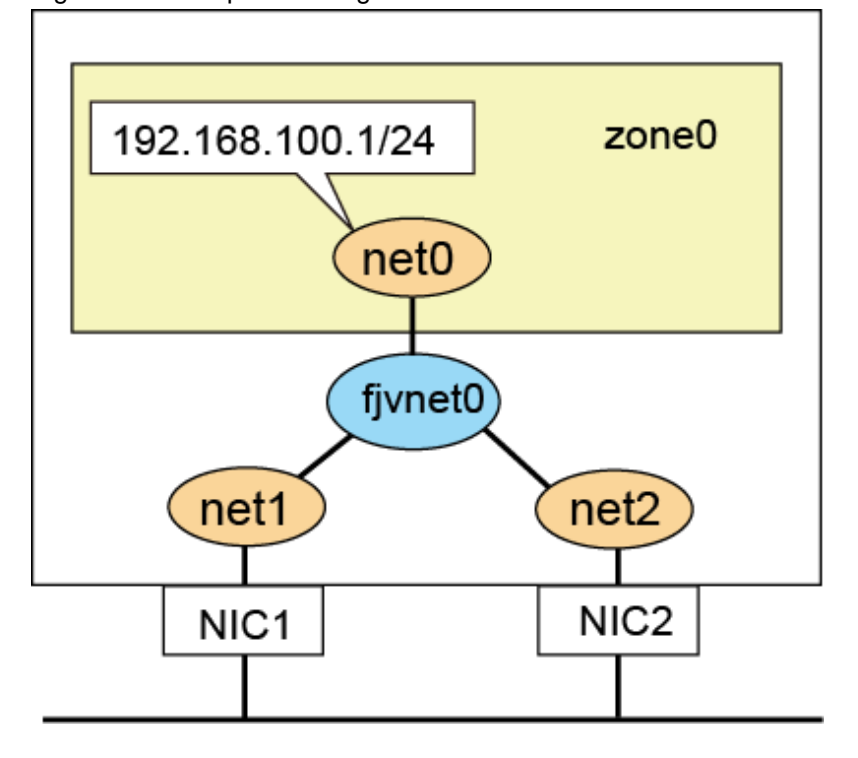

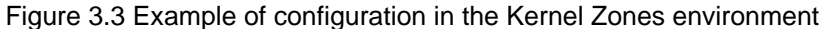

Create a virtual NIC "fjvnet0" by bundling "net1" and "net2" on the global zone, and then assign it to the Kernel Zone "zone0." After that, set an IP address to the NIC "net0" on "zone0" that was connected to the virtual NIC "fjvnet0."

1. Creating a virtual NIC

Create a virtual NIC on the global zone with the rvnetadm create command.

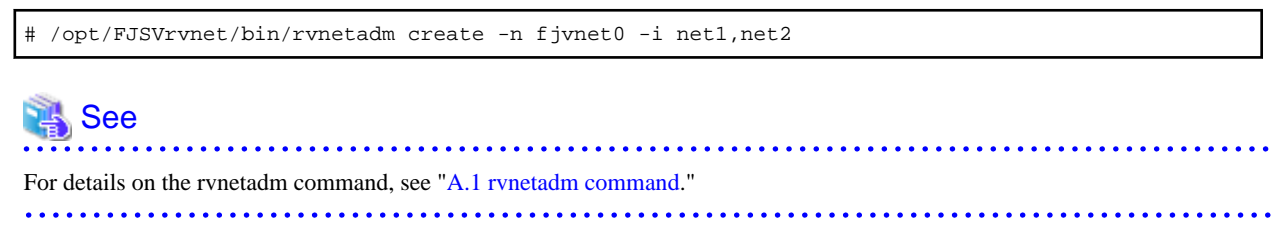

#### 2. Enabling a network monitoring function

Enable a network monitoring function with the rvnetadm start-observ command.

# /opt/FJSVrvnet/bin/rvnetadm start-observ

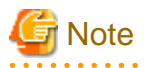

When the network monitoring function is enabled, disable it with the rvnetadm stop-observ command, and then enable it with the rvnetadm start-observ command again.

### 👪 See

For details on the rvnetadm command, see "A.1 rvnetadm command."

3. Network setting for a Kernel Zone

Assign a virtual NIC to the Kernel Zone with the zonecfg command, and then start it with the zoneadm command.

# zonecfg -z zone0
zonecfg:zone0> add net <- Add a network interface setting.
zonecfg:zone0:net> set physical=fjvnet0 <- Specify a virtual NIC interface.
zonecfg:zone0:net> end
zonecfg:zone0> verify <- Check integrity.
zonecfg:zone0> commit <- Register a zone.
zonecfg:zone0> exit <- Zone setting is completed.
# zoneadm -z zone0 boot <- Start up zone0.</pre>

# G Note

Use virtual NICs in a network interface (net) registered in the resource. Virtual NICs cannot be used in an automatic network interface (anet).

# 🚯 See

For details on the zonecfg(1M) and zoneadm(1M) commands, see the Solaris manual.

4. Setting up an IP address in the Kernel Zone

Define the virtual NIC as an IP interface with the ipadm create-ip command after logging in to the Kernel Zone with the zlogin command. Then, assign an IP address to the IP address with the ipadm create-addr command.

```
# zlogin zone0
# ipadm create-ip net0
# ipadm create-addr -T static -a 192.168.100.1/24 net0/v4
```

### 👪 See

For details on the ipadm(1M) command, see the Solaris manual.

### 3.2.3 Setting up a virtual NIC in an Oracle VM environment

The following is an example of configuration for adding a virtual NIC in the Oracle VM environment.

Figure 3.4 Example of configuration in the Oracle VM environment

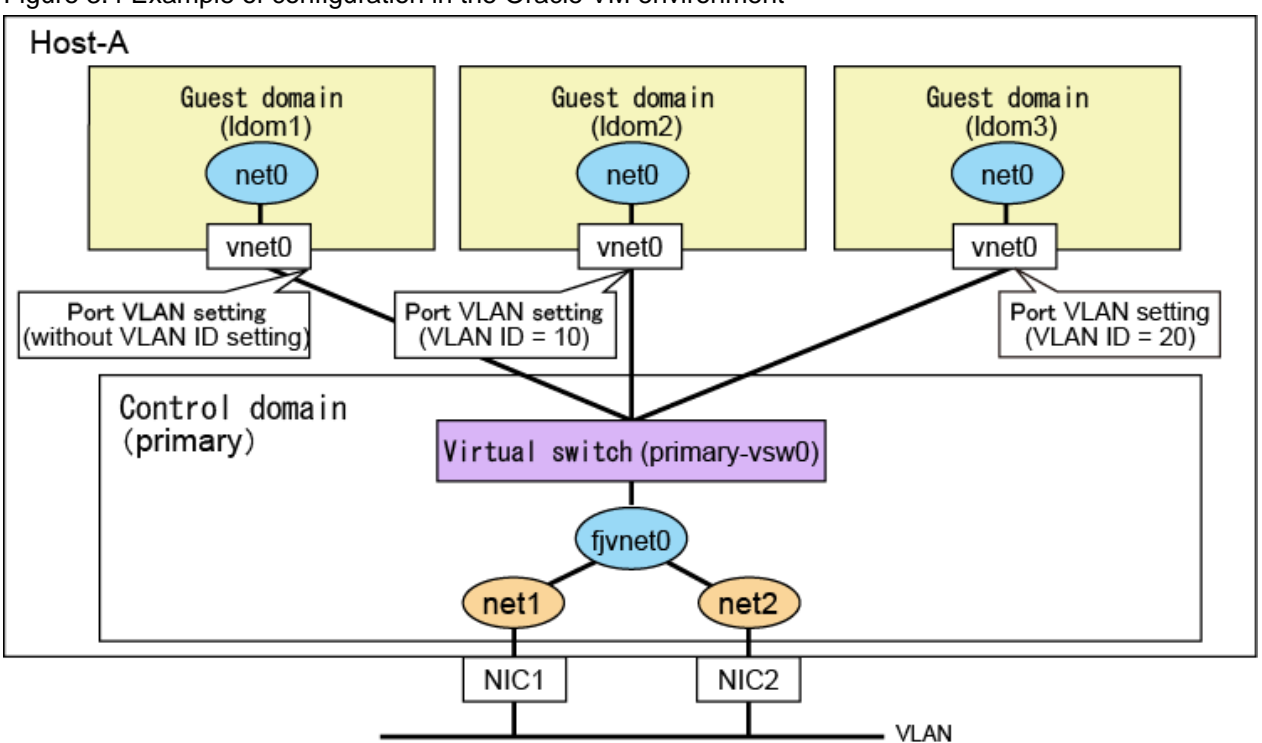

Create a virtual NIC "fjvnet0" by bundling "net1" and "net2" on the control domain (primary), and then connect it to a virtual switch "primary-vsw0" in Oracle VM. This procedure is shown below.

Communication is available without setting VID on the guest domain (ldom1), by setting VID=10 on the guest domain (ldom2), and by setting VID=20 on the guest domain (ldom3).

1. Creating a virtual NIC

Create a virtual NIC on the control domain with the rvnetadm create command.

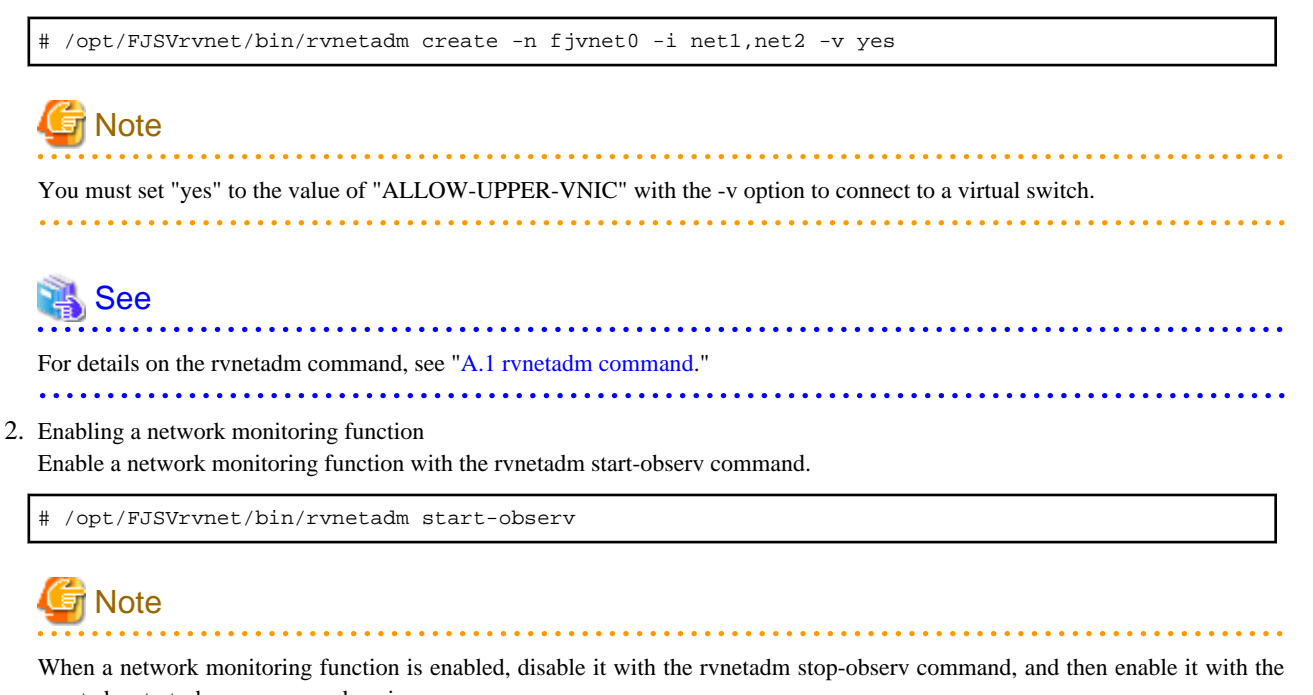

rvnetadm start-observ command again.

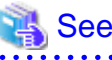

For details on the rvnetadm command, see "A.1 rvnetadm command."

3. Creating a virtual switch

Specify the virtual NIC as a network adapter to be used with the ldm add-vsw command, and then create the virtual switch running on the control domain.

# ldm add-vsw net-dev=fjvnet0 primary-vsw0 primary

### 🐴 See

For details on the ldm(1M) command, see the Solaris manual.

#### 4. Connecting a guest domain

Connect a guest domain to the virtual switch with the ldm add-vnet command.

When connecting the guest domain "ldom1" in which the port VLAN is not used

# ldm add-vnet vnet0 primary-vsw0 ldom1

When connecting the guest domain "ldom2" in which the port VLAN\_ID(10) is used, and connecting the guest domain "ldom3" in which the port VLAN ID(20) is used

```
# ldm add-vnet pvid=10 vnet0 primary-vsw0 ldom2
# ldm add-vnet pvid=20 vnet0 primary-vsw0 ldom3
```

### 💦 See

For details on the ldm(1M) command, see the Solaris manual.

### 3.3 Deleting a virtual NIC

This section describes how to delete a virtual NIC in the following environments:

- Physical server environment
- Solaris Zones environment
- Oracle VM environment

### 3.3.1 Deleting a virtual NIC in a physical server environment

The following describes how to delete a virtual NIC in the physical server environment using the configuration in "3.2.1 Setting up a virtual NIC in a physical server environment" as an example.

1. Deleting an IP interface

If an IP interface remains, delete the IP interface on the virtual NIC with the ipadm delete-ip command beforehand. This because the virtual NIC cannot be deleted with the rvnetadm command.

# ipadm delete-ip fjvnet0

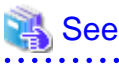

For details on the ipadm(1M) command, see the Solaris manual.

2. Disabling a network monitoring function

Disable a network monitoring function with the rvnetadm stop-observ command.

# /opt/FJSVrvnet/bin/rvnetadm stop-observ

# 👪 See

For details on the rvnetadm command, see "A.1 rvnetadm command."

```
.....
```

3. Deleting a virtual NIC

Delete a virtual NIC with the rvnetadm delete command.

# /opt/FJSVrvnet/bin/rvnetadm delete -n fjvnet0

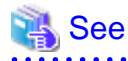

For details on the rvnetadm command, see "A.1 rvnetadm command."

### 3.3.2 Deleting a virtual NIC in a Solaris Zones environment

#### 3.3.2.1 Exclusive-IP zones

The following describes how to delete a virtual NIC in the Solaris Zones environment using the configuration in "3.2.2.1 Exclusive-IP zones" as an example:

1. Deleting an IP address in an exclusive-IP zone

If an IP interface remains, delete the IP interface on the virtual NIC with the ipadm delete-ip command after logging in to the exclusive-IP zone with the zlogin command. This is because the virtual NIC cannot be deleted with the rvnetadm command.

Example: When logging in to the exclusive-IP zone "zone0" and delete the IP interface generated in the virtual NIC "fjvnet0"

```
# zlogin zone0 <- Login to zone0.
# ipadm delete-ip fjvnet0 <- Delete the IP interface on fjvnet0.</pre>
```

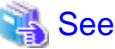

```
For details on the ipadm(1M) command, see the Solaris manual.2. Stopping the exclusive-IP zone Stop the exclusive-IP zone.
```

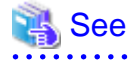

For details on how to stop it, see the Solaris manual.

3. Deleting the network setting in the exclusive-IP zone

Remove the assignment of the virtual NIC to the exclusive-IP zone with the zonecfg command.

Example: When removing the assignment of the virtual NIC "fjvnet0" for the exclusive-IP zone "zone0."

```
# zonecfg -z zone0 <- Begin configuring zone0.
zonecfg:zone0> remove net physical=fjvnet0 <- Specify a virtual NIC interface.
zonecfg:zone0> verify <- Check setup consistency.
zonecfg:zone0> commit <- Register the setting.
zonecfg:zone0> exit <- Complete the zone setting.</pre>
```

🐴 See

For details on the zonecfg(1M) command, see the Solaris manual.

4. Disabling a network monitoring function

. . . . . . . . . . . . . . . .

Disable a network monitoring function with the rvnetadm stop-observ command.

# /opt/FJSVrvnet/bin/rvnetadm stop-observ

### 🐴 See

For details on the rvnetadm command, see "A.1 rvnetadm command."

5. Deleting a virtual NIC

Delete a virtual NIC on the global zone with the rvnetadm delete command.

Example: When deleting the virtual NIC "fjvnet0"

# /opt/FJSVrvnet/bin/rvnetadm delete -n fjvnet0

. . . . . . . . . . . . . .

#### 🐴 See

For details on the rvnetadm command, see "A.1 rvnetadm command."

#### 3.3.2.2 Kernel Zones

The following describes how to delete a virtual NIC in the Kernel Zones environment using the configuration in "3.2.2.2 Kernel Zones" as an example:

1. Deleting an IP interface in a Kernel Zone

If an IP interface remains, delete the IP interface on the virtual NIC with the ipadm delete-ip command after logging in to the Kernel Zone with the zlogin command. This is because the virtual NIC cannot be deleted with the rvnetadm command.

Example: When logging in to the Kernel Zone "zone0" to delete the IP interface that was generated in the NIC "net0" connected to the virtual NIC "fjvnet0."

| # zlogin zone0         | <- Log in to zone0.                 |
|------------------------|-------------------------------------|
| # ipadm delete-ip net0 | <- Delete the IP interface on net0. |

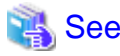

For details on the ipadm(1M) command, see the Solaris manual.

For details on the ipadm(TM) command, see the Solaris manual.

2. Stopping the Kernel Zone

Stop the Kernel Zone.

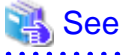

| For details on how to stop it, see the Solaris manual. |  |
|--------------------------------------------------------|--|
| •                                                      |  |
|                                                        |  |

3. Deleting the network setting of the Kernel Zone Remove the assignment of the virtual NIC to the Kernel Zone with the zonecfg command.

Example: When canceling to assign the virtual NIC "fjvnet0" for the Kernel Zone "zone0."

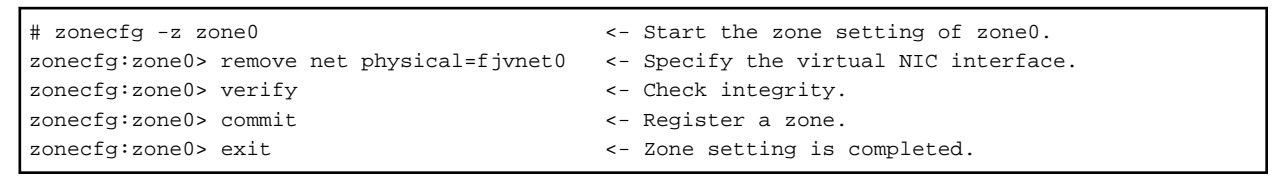

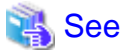

For details on the zonecfg(1M) command, see the Solaris manual.

4. Disabling a network monitoring function

Disable a network monitoring function with the rvnetadm stop-observ command.

/opt/FJSVrvnet/bin/rvnetadm stop-observ

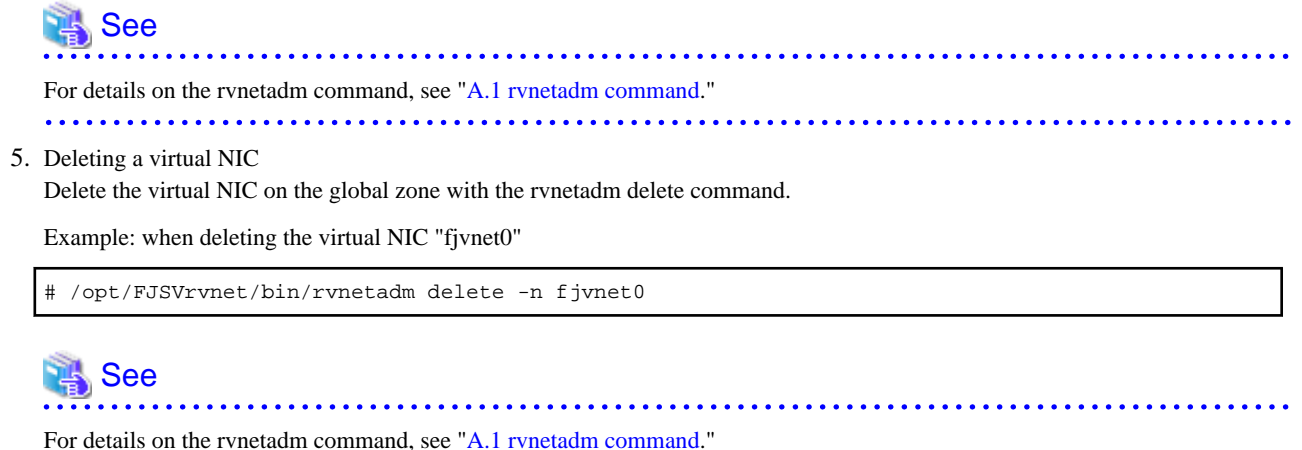

### 3.3.3 Deleting a virtual NIC in an Oracle VM environment

The following describes how to delete a virtual NIC in the Oracle VM environment using the configuration in "3.2.3 Setting up a virtual NIC in an Oracle VM environment" as an example.

1. Disconnecting a guest domain

Disconnect the guest domains "ldom1," "ldom2," or "ldom3" from the virtual switch with the ldm remove-vnet command.

```
# ldm remove-vnet vnet0 ldom1
# ldm remove-vnet vnet0 ldom2
# ldm remove-vnet vnet0 ldom3
```

See

For details on the ldm(1M) command, see the Solaris manual.

2. Deleting a virtual switch

Delete a virtual switch with the ldm remove-vsw command.

# ldm remove-vsw primary-vsw0

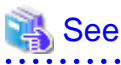

For details on the ldm(1M) command, see the Solaris manual.

3. Disabling a network monitoring function

Disable a network monitoring function with the rvnetadm stop-observ command.

# /opt/FJSVrvnet/bin/rvnetadm stop-observ

# 🔏 See

For details on the rvnetadm command, see "A.1 rvnetadm command."

. . . . . . . . . . . . . .

. . . . . . . . . . . . . . . .

4. Deleting a virtual NIC

Delete a virtual NIC with the rvnetadm delete command.

# /opt/FJSVrvnet/bin/rvnetadm delete -n fjvnet0

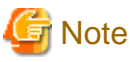

Deleting the connected virtual switch beforehand is necessary when you delete a virtual NIC.

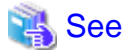

For details on the rvnetadm command, see "A.1 rvnetadm command."

# 3.4 Notes on setting a configuration

Note the following points when creating an environment.

- A physical NIC used in the virtual NIC mode cannot be shared with a Solaris standard virtual NIC (vnetX) or a link aggregation (aggrX).
- Do not change the name of a virtual NIC in the virtual NIC mode or the name of a NIC used in the virtual NIC with the rename-link subcommand of dladm(1M).
- The following interfaces cannot be configured under the virtual NIC:
  - Tagged VLAN interfaces (net2001, net4001002, etc.)
  - The interfaces created by the SR-IOV
  - The interface of the virtual network device used in the Oracle VM environment
- Do not use the following commands for a virtual NIC because if you use these commands, the operation will not work correctly.
  - dladm set-linkprop
  - dladm reset-linkprop
  - dladm delete-vnic
  - ipadm create-ipmp
  - ipadm add-ipmp
  - ifconfig group
  - ifconfig standby | -standby

- ifconfig failover | -failover

- When specifying the alternative MAC address (alt-mac-addrs) with the ldm add-vnet command and the ldm set-vnet command, if the interface used for communication by GLS is switched, communication from outside may be interrupted temporarily and it may take time to resume the communication again. This is because GLS cannot notify the MAC address to the adjacent switch.
- It is possible to configure a new system, by cloning the system which is already configured and changing the IP address using the ipadm(1M) command.

The requirements for cloning depend on the cloning software/cloning function of your use.

- Before changing MAC address of the virtual NIC, make sure to inactivate the virtual NIC.

According to your environment, take the appropriate procedure to change the settings. See the procedures below to inactivate the virtual NIC and then change the settings. After that, restore the virtual NIC.

Replace the interface name, the virtual switch name, and the zone name depending on your environment.

[Physical server environment and Oracle VM environment]

Take this procedure on the control domain.

1. Delete IP interfaces on the virtual NIC.

Check if IP interfaces exist on the virtual NIC. If they exist, delete them by using the ipadm(1M) command.

# /usr/sbin/ipadm show-if fjvnet0
# /usr/sbin/ipadm show-addr fjvnet0
# /usr/sbin/ipadm delete-ip fjvnet0

2. Disconnect the virtual switch and the virtual NIC.

If the virtual switch exists on the virtual NIC, disconnect the virtual NIC and the virtual switch.

# /usr/sbin/ldm set-vsw net-dev= primary-vsw0

3. Check the inactive status of the virtual NIC.

Check if the virtual NIC is "inactive".

| # /opt/FJSVrvnet/bin/rvnetstat |                 |             |             |  |  |
|--------------------------------|-----------------|-------------|-------------|--|--|
| VNET                           | STATE           | MODE        | ACTIVE-LINK |  |  |
| fjvnet0                        | <u>inactive</u> | ACT-STANDBY | **          |  |  |

4. Change the settings of the virtual NIC.

Change the settings of the virtual NIC, for example, MAC address.

# /opt/FJSVrvnet/bin/rvnetadm set-prop -n fjvnet0 -a MACaddress

5. Reconnect the virtual switch and the virtual NIC.

If the virtual NIC and the virtual switch are disconnected in step 2, reconnect them.

# /usr/sbin/ldm set-vsw net-dev=fjvnet0 primary-vsw0

6. Re-create the IP interfaces on the virtual NIC.

If the IP interfaces are deleted in step 1, re-create the IP interfaces.

```
# /usr/sbin/ipadm create-ip fjvnet0
```

```
# /usr/sbin/ipadm delete-addr -T static -a ipaddress/netmask fjvnet0
```

#### [Solaris Zone environment]

Take this procedure on the global zone.

1. Stop the Solaris Zone that uses the virtual NIC.

Stop the active Solaris Zone if it uses the virtual NIC.

# /usr/sbin/zoneadm -z zone0 shutdown

2. Check the inactive status of the virtual NIC.

Check if the virtual NIC is "inactive".

| # /opt/FJSVrvnet/bin/rvnetstat |                 |             |             |  |  |
|--------------------------------|-----------------|-------------|-------------|--|--|
| VNET                           | STATE           | MODE        | ACTIVE-LINK |  |  |
| fjvnet0                        | <u>inactive</u> | ACT-STANDBY | ++          |  |  |

3. Change the settings of the virtual NIC.

Change the settings of the virtual NIC, for example, MAC address.

# /opt/FJSVrvnet/bin/rvnetadm set-prop -n fjvnet0 -a MACaddress

4. Activate the Solaris Zone that uses the virtual NIC.

Activate the Solaris Zone again if it is stopped in step 1.

# /usr/sbin/zoneadm -z zone0 boot

# Chapter 4 Operation

This chapter describes how to operate the virtual NIC mode.

# 4.1 Starting and Stopping virtual NICs

This section describes how to start and stop the virtual NICs.

### 4.1.1 Starting virtual NICs

All the virtual NICs start automatically when the operating system starts up.

### 4.1.2 Stopping virtual NICs

All the virtual NICs stop automatically when the operating system is shut down.

# 4.2 Displaying Operation Status

When an error is detected by the fault monitoring, execute the rvnetstat command and check the difference between the current state and the normal operation state. For the virtual NICs and interfaces under the virtual NIC, a status of link and network monitoring can be checked with the rvnetstat command.

### 🐴 See

For details on this command, see "A.2 rvnetstat command."

### 4.2.1 When an error is detected by the link status monitoring function

When link down of a NIC is detected by the link status monitoring function, switch the NIC to continue the communication.

The following shows the operation status when a link down is detected:
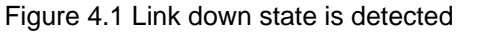

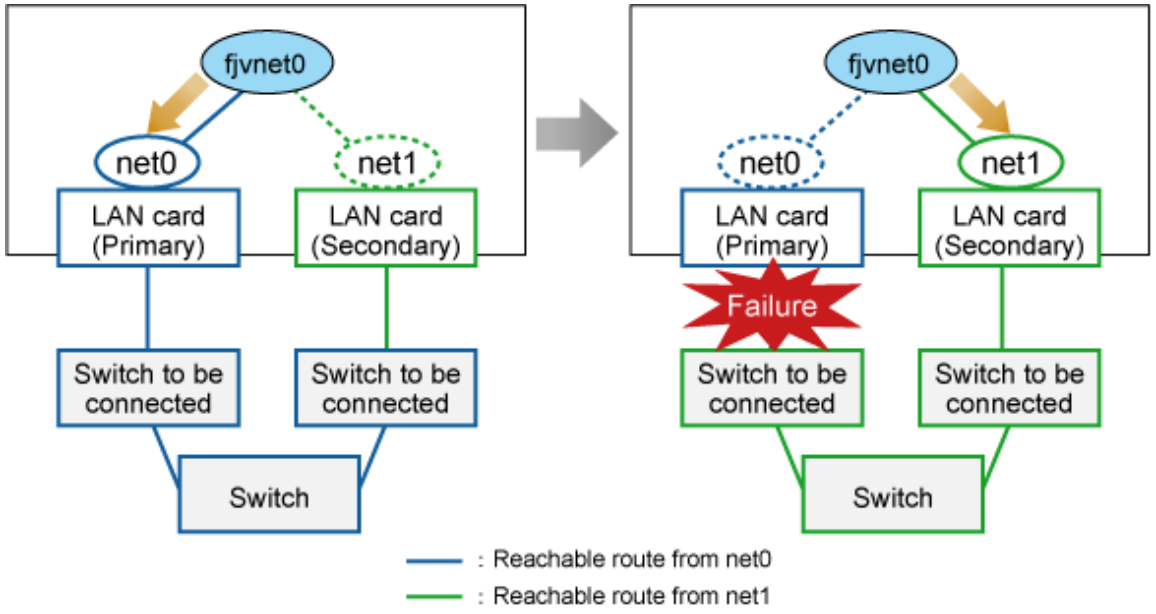

The following shows the link status of the virtual NIC for this case:

#### Before detecting link down

```
# /opt/FJSVrvnet/bin/rvnetstat
VNET STATE MODE ACTIVE-LINK
+-----+
fjvnet0 active ACT-STANDBY <u>net0</u>
```

After detecting link down

```
# /opt/FJSVrvnet/bin/rvnetstat
VNET STATE MODE ACTIVE-LINK
+------+
fjvnet0 active ACT-STANDBY <u>net1</u>
```

Also, the following shows the link status of interfaces under the virtual NIC and the monitoring status:

#### Before detecting link down

```
# /opt/FJSVrvnet/bin/rvnetstat -s -v
Monitoring Function : enable
[fjvnet0]
Monitoring Status : active
Reachability : {net0, net1}
LINK STATUS IF-LINK
+-----+
net0 active up
net1 standby up
```

After detecting link down

# /opt/FJSVrvnet/bin/rvnetstat -s -v

Monitoring Function : enable

```
[fjvnet0]
Monitoring Status : fail
Reachability
                       : {net1}
LINK
                       STATUS
                                    IF-LINK
                                 --+---+
+ - - - -
                       _____
net0
                       <u>fail</u>
                                    <u>down</u>
net1
                       <u>active</u>
                                    up
```

## 4.2.2 When an error is detected by the network monitoring function

When heartbeat errors are detected between NICs by the network monitoring function, change the communication type to "MAC tracking" to continue the communication by multiple NICs.

The following shows the operation status when an error is detected by network topology changes:

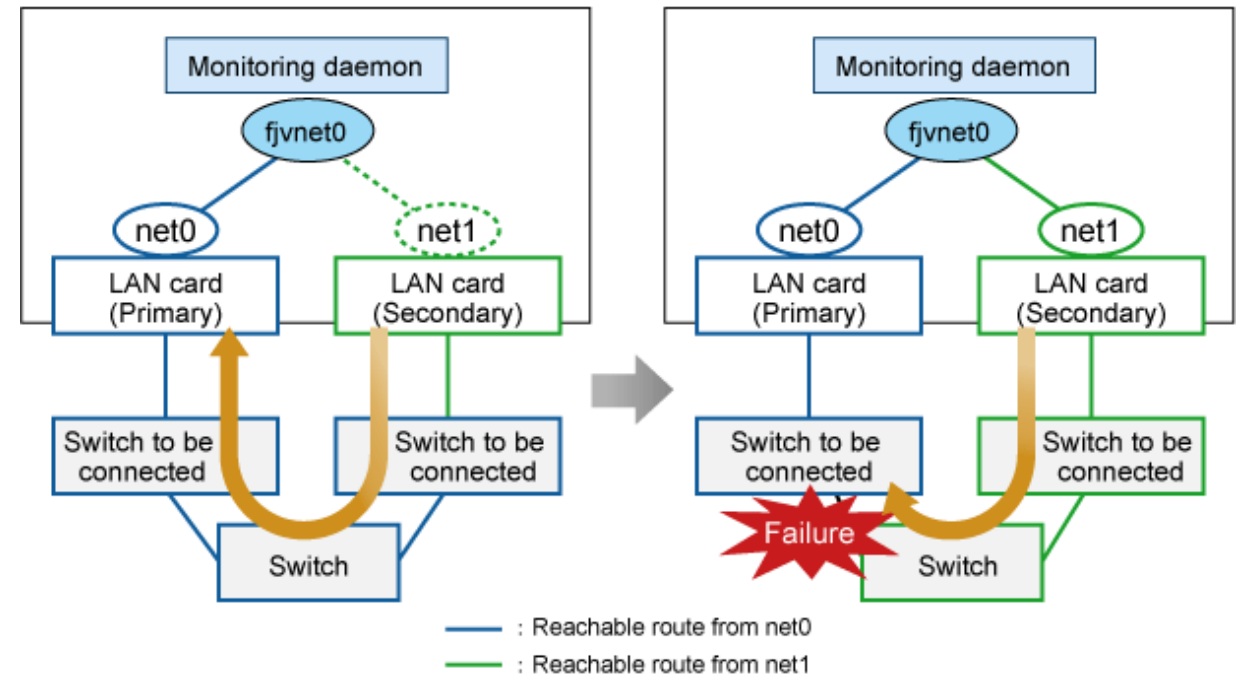

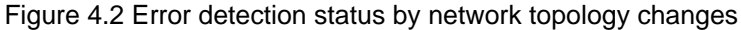

The following shows the link status of the virtual NIC for this case:

Before detecting errors by the network monitoring

| # /opt/F | JSVrvnet/bi | n/rvnetsta | t    |             |
|----------|-------------|------------|------|-------------|
| VNET     |             | STATE      | MODE | ACTIVE-LINK |
| +        |             | +          | +    | ++          |

After detecting errors by the network monitoring

| # /opt/FJSVrvnet/b | in/rvnetsta | ıt                    |                 |
|--------------------|-------------|-----------------------|-----------------|
| VNET               | STATE       | MODE                  | ACTIVE-LINK     |
| +<br>fjvnet0       | active      | +<br><u>MAC-TRACK</u> | ++<br>net0,net1 |

Also, the following shows the link status of interfaces under the virtual NIC and the monitoring status:

Before detecting errors by the network monitoring

```
# /opt/FJSVrvnet/bin/rvnetstat -s -v
Monitoring Function : enable
[fjvnet0]
Monitoring Status : <u>active</u>
Reachability : {net0, net1}
LINK
                  STATUS
                            IF-LINK
+----+
net0
                  active
                            up
net1
                  <u>standby</u>
                            up
```

After detecting errors by the network monitoring

```
# /opt/FJSVrvnet/bin/rvnetstat -s -v
Monitoring Function : enable
[fjvnet0]
Monitoring Status : fail
Reachability : {net0}, {net1}
LINK
                 STATUS
                          IF-LINK
+----
             ----+
net0
                active
                          up
net1
                 active
                          up
```

# 4.3 Recovery from Failure

When an error occurs, the communication is continued by switching a path automatically. Besides, when the error of the redundant path was recovered, the path is automatically embedded as a switching destination. Therefore, no special operation is required. To return the status to its original operation status, use the rvnetadm set-if command to fail back the operation path.

Note that some applications may need to be restarted.

# 4.4 Notes on the Operation

Note the following points when operating in the virtual NIC mode.

- In the network monitoring function, failures may be detected when the delay and the lost of the packet occur frequently due to the increase of the communication load, etc.

If a temporary failure of monitoring occurs frequently, adjust the detection time with the vnetadm set-param command.

GLS does not support Verified Boot.
 The following warning messages may be output to the system log. However, these messages do not disrupt the system configuration or system operation. No action is required.

```
WARNING: Signature verification of module /usr/kernel/drv/sparcv9/rvnet failed
WARNING: Signature verification of module /usr/kernel/drv/sparcv9/rvnetcf failed
WARNING: Signature verification of module /usr/kernel/drv/sparcv9/sha failed
```

- The following warning messages may be output to the system log during OS startup or while running hotplug(1M) command of Solaris standard, cfgadm(1M) command, and ldm(1M) command. However, these messages do not disrupt the system configuration or system operation. No action is required.

(fjvnetX: predefined Virtual NIC name)

IP: get\_link\_resource for fjvnetX error(operation failed)
IP: get\_link\_resource(fjvnetX) failed

# Chapter 5 Maintenance

This chapter describes how to respond to problems of the virtual NIC mode.

# 5.1 Collecting information when an error occurred

In the event of a problem in the operation of the virtual NIC mode, see "5.1.1 Collecting information by the rvnet\_snap command" or "5.1.2 Collecting information by FJQSS (Information Collection Tool)," and collect information. When collecting only information for investigation of Redundant Line Control Function, use rvnet\_snap command. Use FJQSS to collect the information with other middleware products that support FJQSS.

# 5.1.1 Collecting information by the rvnet\_snap command

Collect necessary information with the rvnet\_snap command. For details on the command, see "A.3 rvnet\_snap command."

When collecting all information under /tmp

/opt/FJSVrvnet/bin/rvnet\_snap

When collecting the minimum information under /tmp

/opt/FJSVrvnet/bin/rvnet\_snap -s

When collecting the minimum information under /export/home/user1

/opt/FJSVrvnet/bin/rvnet\_snap -s /export/home/user1

# 5.1.2 Collecting information by FJQSS (Information Collection Tool)

[Detail of the function]

By using FJQSS (Information Collection Tool), collect the information required to maintain the Redundant Line Control Function.

The collected information includes all the information in the list of the collected information in "6.1.1 Command to collect information" in "PRIMECLUSTER Global Link Services Configuration and Administration Guide Redundant Line Control Function."

#### [Using example]

1. Execute the following command.

```
# /opt/FJSVqstl/fjqss_collect
```

2. The product selection menu appears. Put the number of the product of which you want to collect the information ("PRIMECLUSTER GL"), then input "[Enter]".

For the cluster system, if the number of the cluster product (PRIMECLUSTER HA Server, for example) is specified, the information of PRIMECLUSTER including GLS can be collected at once.

- 3. Input "Y[Enter]" according to the instruction in the prompt.
- 4. After the FJQSS has completed the collection, the name of the output directory of the collected information appears. Verify that the information has been collected in the directory whose name is indicated in the console.
- 5. Send the created file to field engineers.

#### [Output form]

The following file is created in the output directory of the collected information.

result YYYYMMDDHHMMSS.tar.gz

(YYYYMMDDHHMMSS: time (year, month, day, hours, minutes and seconds) that the collection started)

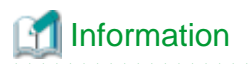

About FJQSS (Information Collection Tool) and its usage

You can collect the information necessary for the trouble investigation with FJQSS (Information Collection Tool). See the FJQSS (Information Collection Tool) User's Guide bundled to the installation medium of the product.

When you see the FJQSS (Information Collection Tool) User's Guide, open the following file in the installation medium of the product by the browser.

documents/fjqss-manual\_sollnx/index\_en.html

# 5.2 Backing up and restoring the environment configuration information

This section describes how to back up and restore the environment definition files used by the virtual NIC mode.

## 5.2.1 Backing up the environment configuration information

Copy the environment definition files (fjsvrvnet.xml) under /etc/opt/FJSVrvnet/config/ to any directory.

# 5.2.2 Restoring the environment configuration information

Copy the environment definition files (fjsvrvnet.xml) backed up "5.2.1 Backing up the environment configuration information" to /etc/opt/ FJSVrvnet/config /. After the copying is completed, restart the operating system and allocate IP addresses if necessary.

# Chapter 6 DR (Dynamic Reconfiguration) function/PHP (PCI Hot Plug) function

This section describes the concept and maintenance for building an environment when using the Dynamic Reconfiguration function (hereinafter DR function) or the PCI Hot Plug function (hereinafter PHP function).

In the virtual NIC mode, both DR and PHP functions provided by the following products are available:

- The DR function provided by the eXtended System Control Facility (hereinafter XSCF) of SPARC M12-2S/M10-4S and SPARC Enterprise M4000/M5000/M8000/M9000
- The PHP function provided by the Solaris standard cfgadm(1M) command

# 🐴 See

- When using the DR function, be sure to see the following manuals:
  - For SPARC M12-2S/M10-4S
    - "Fujitsu SPARC M12 and Fujitsu M10/SPARC M10 XSCF Reference Manual"
    - "Fujitsu SPARC M12 and Fujitsu M10/SPARC M10 Domain Configuration Guide"

In this document, these manuals are indicated as "XSCF Reference Manual" or "Domain Configuration Guide," respectively.

- For SPARC Enterprise M4000/M5000/M8000/M9000
  - "SPARC Enterprise M3000/M4000/M5000/M8000/M9000 Servers XSCF User's Guide"
  - "SPARC Enterprise M4000/M5000/M8000/M9000 Servers Dynamic Reconfiguration (DR) User's Guide"

In this document, these manuals are indicated as "XSCF User's Guide" or "DR User's Guide," respectively.

- When using the PHP function, be sure to see the following manuals:
  - For SPARC M12/ M10
    - "Fujitsu SPARC M12-1 Service Manual"
    - "Fujitsu SPARC M12-2/2S Service Manual"
    - "PCI Expansion Unit for Fujitsu SPARC M12 and Fujitsu M10/SPARC M10 Service Manual"
    - "Fujitsu M10-1/SPARC M10-1 Service Manual"
    - "Fujitsu M10-4/Fujitsu M10-4S/SPARC M10-4/SPARC M10-4S Service Manual"
    - "PCI Expansion Unit for Fujitsu M10/SPARC M10 Systems Service Manual"

In this document, these manuals are indicated as "service manual."

- For SPARC Enterprise M4000/M5000/M8000/M9000
  - "SPARC Enterprise M4000/M5000 Servers Service Manual"
  - "SPARC Enterprise M8000/M9000 Servers Service Manual"

In this document, these manuals are indicated as "service manual."

# 6.1 When using the DR function

This section describes the recommended configuration and how to replace the system board when using the DR function.

## 6.1.1 Recommended configuration

The following configuration is recommended when using the DR function of XSCF.

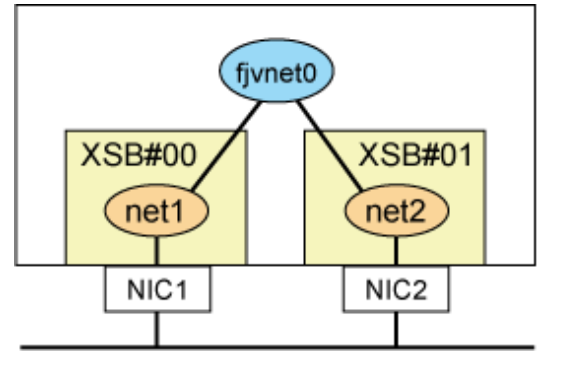

Figure 6.1 The recommended configuration in the available environment for DR function

The DR function is performed per XSB (the system board for DR-compatible machine of XSCF). Make NICs (which are built into each system board) redundant to continue the communication with a virtual NIC even when disconnecting the system board with the DR command.

# 6.1.2 Replacing the system board

The system board is replaced by using the DR function of XSCF with the rvnetadm disconnect command and the rvnetadm connect command. These commands are used when disconnecting or reconnecting a physical NIC assigned under the virtual NIC.

#### Procedure when disconnecting a NIC

This section describes the procedure for disconnecting a NIC built into the target system board temporarily from the virtual NIC when replacing a system board due to a failure or other reason.

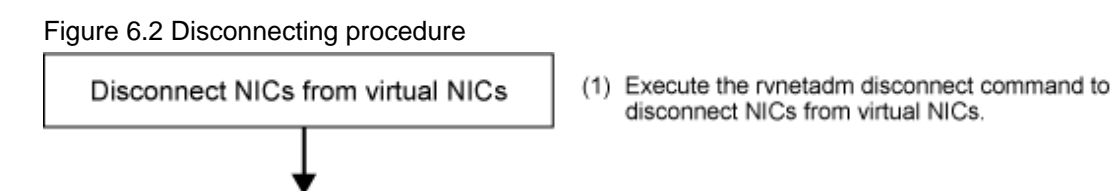

- (2) Execute the deleteboard command to disconnect system boards.
- 1. Disconnect a NIC from the virtual NIC

Disconnect system boards

Disconnect all the NICs built into the system board that is to be replaced from the virtual NIC with the rvnetadm disconnect command.

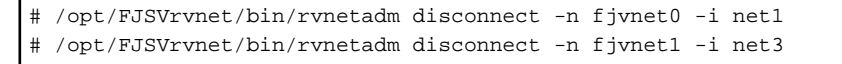

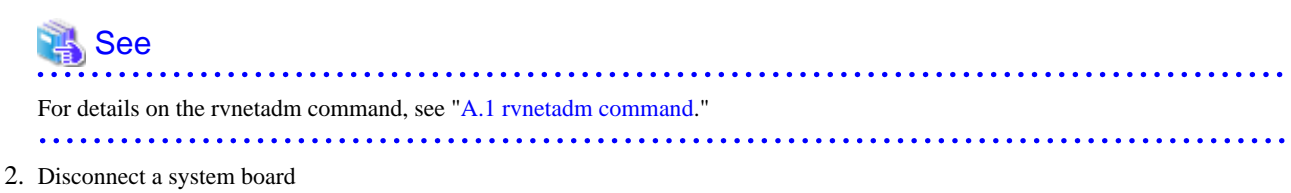

Disconnect the system board with the deleteboard command of XSCF.

# XSCF> deleteboard -c disconnect 01-0

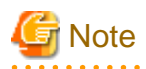

See the following manuals in advance to check the board number of the system board to be disconnected:

- For SPARC M12-S/ M10-4S "Domain Configuration Guide"
- For SPARC Enterprise M4000/M5000/M8000/M9000
  "DR User's Guide"

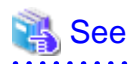

For details on the deleteboard command, see the following manuals:

- For SPARC M12-S/ M10-4S "XSCF Reference Manual"
- For SPARC Enterprise M4000/M5000/M8000/M9000
  "XSCF User's Guide"
- Aber osers Guide

#### Procedure when connecting a NIC

This section describes the procedure for embedding a NIC built into the target system board to the virtual NIC again when replacing a system board due to a failure or other reason.

#### Figure 6.3 Connecting procedure

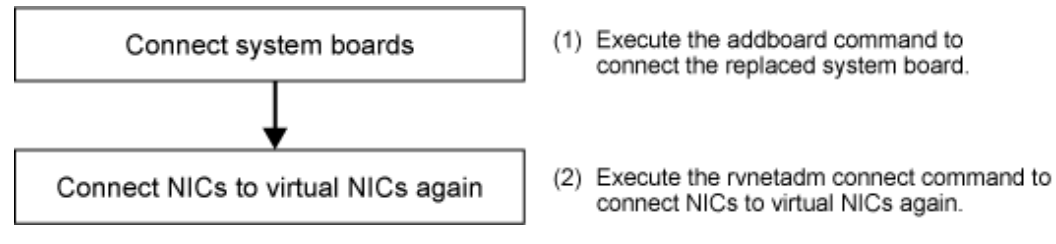

1. Reconstructing a system board

Connect the system board with the addboard command of XSCF.

- For SPARC M12-S/ M10-4S

# XSCF> addboard -c configure -p 0 01-0

- For SPARC Enterprise M4000/M5000/M8000/M9000

# XSCF> addboard -c configure -d 0 01-0

# G Note

See the following manuals in advance to check the board number of the system board to be connected:

- For SPARC M12-S/ M10-4S
- "Domain Configuration Guide"
- For SPARC Enterprise M4000/M5000/M8000/M9000
  "DR User's Guide"

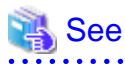

For details on the addboard command, see the following manuals:

- For SPARC M12-S/ M10-4S "XSCF Reference Manual"
- For SPARC Enterprise M4000/M5000/M8000/M9000
  "XSCF User's Guide"

2. Reconnecting a NIC to the virtual NIC

. . . . . . . . . . . . . . . . .

Reconnect all NICs built into the replaced system board to the virtual NIC with the rvnetadm connect command. If changing the active path through the hot swap, fail back the active path as necessary.

. . . . . . . . . . . . . . . . . .

. . . . . . . .

# /opt/FJSVrvnet/bin/rvnetadm connect -n fjvnet0 -i net1
# /opt/FJSVrvnet/bin/rvnetadm connect -n fjvnet1 -i net3

## 👪 See

For details on the rvnetadm command, see "A.1 rvnetadm command."

# 6.2 When using the PHP function

This section describes the recommended configuration and how to replace PCI cards when using the PHP function.

## 6.2.1 Recommended configuration

The following configuration is recommended in the available environment for the PHP function.

When using a NIC in which contains two or more interfaces built into a PCI card, make interfaces on the respective PCI cards redundant. In this way, if one interface fails, the other one continues the communication.

### 6.2.2 Replacing the PCI card

The PCI card using the PHP function is replaced with the rvnetadm disconnect command and the rvnetadm connect command. These commands are used when disconnecting or reconnecting a physical NIC assigned under the virtual NIC.

. . . . . . . . . .

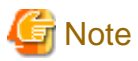

When using PHP, execute the following command to enable the hotplug service. For details, refer to the service manuals.

# svcadm enable hotplug

#### Procedure when disconnecting a NIC

This section describes the procedure for disconnecting a PCI card built into the target system board temporarily from the virtual NIC when replacing a system board due to a failure or other reason.

#### Figure 6.4 Disconnecting procedure

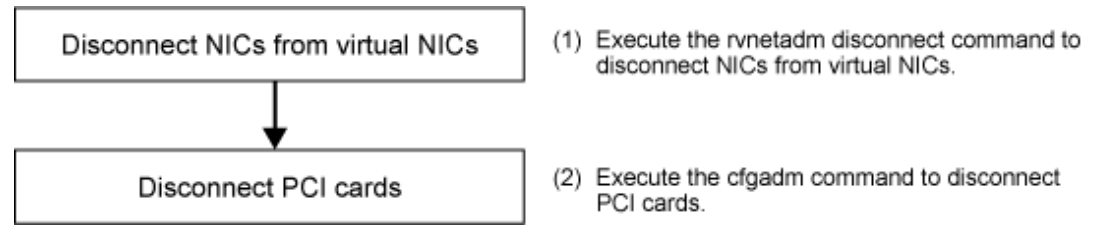

1. Disconnect a NIC from a virtual NIC

Disconnect a NIC that is to be replaced from the virtual NIC with the rvnetadm disconnect command.

# /opt/FJSVrvnet/bin/rvnetadm disconnect -n fjvnet0 -i net1

# 👪 See

For details on the rvnetadm command, see "A.1 rvnetadm command."

#### 2. Disconnecting the PCI card

Confirm that the slot status of the PCI slot "slot03" to be disconnected is "connected configured."

| # cfgadm BB#0-PCI#0 |            |                  |                   |           |
|---------------------|------------|------------------|-------------------|-----------|
| Ap_Id               | Туре       | Receptacle       | Occupant          | Condition |
| BB#0-PCI#0          | etherne/hp | <u>connected</u> | <u>configured</u> | ok        |

Execute the uncfgadm(1M) command with specifying unconfigure to cancel the configuration of the PCI card at Ap\_Id.

After that, execute the cfgadm(1M) command to check if the slot status is changed to "connected unconfigured".

| <pre># cfgadm -c unconfigure BB#0-P4 # cfgadm BB#0-PCI#0 <return></return></pre> | CI#0 <return:< th=""><th>&gt;</th><th></th><th></th></return:<> | >                |              |           |
|----------------------------------------------------------------------------------|-----------------------------------------------------------------|------------------|--------------|-----------|
| Ap_Id                                                                            | Туре                                                            | Receptacle       | Occupant     | Condition |
| BB#0-PCI#0                                                                       | unknown                                                         | <u>connected</u> | unconfigured | unknown   |

Execute the cfgadm(1M) command with specifying disconnect to disconnect the PCI card from Ap\_Id.

After that, execute the cfgadm(1M) command to check if the slot status is changed to "disconnected unconfigured".

| <pre># cfgadm -c disconnect BB#0-PC # cfgadm BB#0-PCI#0 <return></return></pre> | I#0 <return></return> |              |              |           |
|---------------------------------------------------------------------------------|-----------------------|--------------|--------------|-----------|
| Ap_Id                                                                           | Туре                  | Receptacle   | Occupant     | Condition |
| BB#0-PCI#0                                                                      | unknown               | disconnected | unconfigured | unknown   |

To indicate the slot position for replacement, specify the obtained "Ap\_Id" to "cfgadm" command and blink the ATTENTION LED.

# cfgadm -x led=attn,mode=blink BB#0-PCI#0 <Return>

# 🚯 See

- For details on the cfgadm(1M) command, see the Solaris manual.

- For details on disconnecting the PCI card, see the service guide.

#### Procedure when connecting a NIC

This section describes the procedure for embedding the NIC built into the target system board to the virtual NIC again when replacing a system board due to a failure or other reason.

# Figure 6.5 Connecting procedure (1) Execute the cfgadm command to connect PCI cards. Connect NICs to virtual NICs again (2) Execute the rvnetadm connect command to connect NICs to virtual NICs again.

1. Reconnecting the PCI card

Execute the uncfgadm(1M) command with specifying connect to connect the new PCI card to Ap\_Id.

After that, execute the cfgadm(1M) command to check if the slot status is changed to "connected unconfigured".

| <pre># cfgadm -c connect BB#0-PCI#0 # cfgadm BB#0-PCI#0 <return></return></pre> | <return></return> |                  |                     |           |
|---------------------------------------------------------------------------------|-------------------|------------------|---------------------|-----------|
| Ap_Id                                                                           | Type              | Receptacle       | Occupant            | Condition |
| BB#0-PCI#0                                                                      | unknown           | <u>connected</u> | <u>unconfigured</u> | unknown   |

Specify the target Ap\_Id and execute the cfgadm(1M) command with specifying configure to install the new PCI card.

After that, execute the cfgadm(1M) command to check if the slot status is changed to "connected configure".

| # cfgadm -c configure BB#0-PCI                   | 0 <return></return> |                  |                   |           |
|--------------------------------------------------|---------------------|------------------|-------------------|-----------|
| <pre># cfgadm BB#0-PCI#0 <return></return></pre> |                     |                  |                   |           |
| Ap_Id                                            | Туре                | Receptacle       | Occupant          | Condition |
| BB#0-PCI#0                                       | etherne/hp          | <u>connected</u> | <u>configured</u> | ok        |

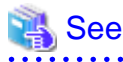

- For details on the cfgadm(1M) command, see the Solaris manual.

- For details on reconnecting the PCI card, see the service guide.
- 2. Reconnecting a NIC to the virtual NIC

Reconnect all NICs built into the replaced system board to the virtual NIC with the rvnetadm connect command. If changing the active path through the hot swap, fail back the active path as necessary.

# /opt/FJSVrvnet/bin/rvnetadm connect -n fjvnet0 -i net1

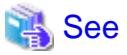

| ••• | •••  | ••• | ••• | ••  | •••  | •• | ••• | ••• | •   | •• | ••• | • • | •   | • • | ••• | •  | ••• | • | ••• | •   | •  | ••• | •   | •  | • | • • | ••• | •  | •   | • • | ••• | • | • | • • | • | • | • • | • | • | ••• | • | ••• | • | • • | •   | • • | • | • | ••• | • | • | •• | • | • • | •   | • • | •   | ••• | • | • |
|-----|------|-----|-----|-----|------|----|-----|-----|-----|----|-----|-----|-----|-----|-----|----|-----|---|-----|-----|----|-----|-----|----|---|-----|-----|----|-----|-----|-----|---|---|-----|---|---|-----|---|---|-----|---|-----|---|-----|-----|-----|---|---|-----|---|---|----|---|-----|-----|-----|-----|-----|---|---|
| For | leta | ils | on  | the | e rv | ne | tad | lm  | cc  | m  | ma  | ano | 1,  | se  | e ' | "A | .1  | r | vn  | et  | ad | lm  | 1 0 | co | m | m   | na  | nc | 1.' | '   |     |   |   |     |   |   |     |   |   |     |   |     |   |     |     |     |   |   |     |   |   |    |   |     |     |     |     |     |   |   |
|     |      | ••• | ••  | ••  | ••   | •• | ••  | •   | • • | •• | • • | •   | • • | •   | • • | •  | • • | • | • • | • • |    | • • |     | •  | • | •   |     | •  | •   | •   |     | • | • | •   |   | • | •   |   | • |     | • | • • | • | •   | • • | •   |   | • | • • | • | • | •• | • | •   | • • | •   | • • | • • |   |   |

# Appendix A Command Reference

This appendix describes how to use commands provided by the virtual NIC mode.

# A.1 rvnetadm command

#### [Name]

rvnetadm - Manages virtual NICs

#### [Synopsis]

/opt/FJSVrvnet/bin/rvnetadm command [args]

#### [Feature description]

The rvnetadm command creates and deletes virtual NICs used in the virtual NIC mode. This command also adds and deletes links.

| command      | Process outline                                                        | Auth       | Authority    |  |  |  |  |  |  |
|--------------|------------------------------------------------------------------------|------------|--------------|--|--|--|--|--|--|
|              |                                                                        | Super user | General user |  |  |  |  |  |  |
| create       | Creates a virtual NIC                                                  | Y          | -            |  |  |  |  |  |  |
| delete       | Deletes a virtual NIC                                                  | Y          | -            |  |  |  |  |  |  |
| add-if       | Adds a NIC that configure a virtual NIC                                | Y          | -            |  |  |  |  |  |  |
| remove-if    | Deletes a NIC that configure a virtual NIC                             | Y          | -            |  |  |  |  |  |  |
| set-if       | Configures the actual NIC assigned under the virtual NIC for operation | Y          | -            |  |  |  |  |  |  |
| print        | Displays the configuration definition of the virtual NIC               | Y          | Y            |  |  |  |  |  |  |
| set-prop     | Sets the properties of the virtual NIC                                 | Y          | -            |  |  |  |  |  |  |
| show-prop    | Displays the properties of the virtual NIC                             | Y          | Y            |  |  |  |  |  |  |
| set-param    | Sets common parameters of the virtual NIC                              | Y          | -            |  |  |  |  |  |  |
| show-param   | Displays common parameters of the virtual NIC                          | Y          | Y            |  |  |  |  |  |  |
| connect      | Reconnects a NIC to configure the virtual NIC                          | Y          | -            |  |  |  |  |  |  |
| disconnect   | Temporal disconnection of a NIC to configure the virtual NIC           | Y          | -            |  |  |  |  |  |  |
| start-observ | Enables the network monitoring function of the virtual NIC             | Y          | -            |  |  |  |  |  |  |
| stop-observ  | Disables the network monitoring function of the virtual NIC            | Y          | -            |  |  |  |  |  |  |
| version      | Displays version information                                           | Y          | Y            |  |  |  |  |  |  |

# G Note

Tagged VLAN interfaces (net2001, net4001002, etc.) cannot be configured under the virtual NIC.

. . . . . . . . . . . . . . . . . . .

# Information

. . . . . . . . .

NICs that are possible to configure under the virtual NIC must correspond to GLDv3. The following shows the applicable types of interface:

- Physical interfaces (net0, net1, etc.)
- Link aggregation (with LACP) interfaces (aggr0, aggr1, etc.)

#### (1) create command

The create command creates a virtual NIC used in the virtual NIC mode. The configuration information is created after creating the virtual NIC. The following is the format of the create command:

/opt/FJSVrvnet/bin/rvnetadm create -n fjvnet-link [-i interface1[,interface2]] [-a MAC-address] [-v yes|no]

#### -n fjvnet-link

Specify the name of a new virtual NIC to be created. Specify the name of a virtual NIC begins with a string of arbitrary characters and is followed by a value (0 to 255) (such as fjvnet0,fjvnet10, etc.).

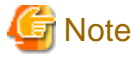

- Do not use "sha" for the name of the interfaces.
- Specify a name different from that of the other interfaces.
- Do not change a name with the dladm rename-link command after setting the name.
- Use the rvnetadm delete command for deleting a virtual NIC. Do not use the dladm delete-vnic command.

#### -i interface1[,interface2]

Specify the interfaces to be bundled by a virtual NIC. Specify more than one interface, by listing them delimited with a comma (,).

#### -a MAC-address

Specify a MAC address to be allocated to the virtual NIC. Specify a MAC address used in the virtual NIC to MAC-address directly. Since the MAC addresses of the virtual NIC are automatically generated, normally specifying them to MAC-address is not necessary. However, if necessary, set the address which does not overlap with the assigned MAC address as follows:

- Other virtual NICs
- Physical NICs
- Other nodes on the same segment

Possible format of MAC address is as follows:

xx:xx:xx:xx:xx

Specify XX in a hexadecimal code and separated by colons (:).

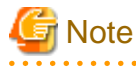

Multicast and broadcast addresses cannot be specified as a MAC address.

If a MAC address is not specified to a virtual NIC, a MAC address is automatically generated at OS startup. If you want to fix the MAC address, specify it with the -a option.

-v yes|no

Specify whether to permit the creation of vnic on a virtual interface. The initial setting value is set to "no" so that the creation is not permitted. To connect a virtual interface to the virtual switch in the Oracle VM environment, set "yes" to permit the creation.

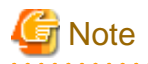

When a network monitoring function is enabled, disable it with the rvnetadm stop-observ command, and then enable it again with the rvnetadm start-observ command.

#### (2) delete command

The delete command deletes a virtual NIC used in the virtual NIC mode. The configuration information is deleted after deleting the virtual NIC.

The following is the format of the delete command:

/opt/FJSVrvnet/bin/rvnetadm delete -n fjvnet-link

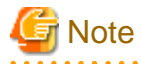

Perform the following setting before executing this command:

- a. When an IP interface which links to the virtual NIC exists. Delete the IP interface with the ipadm delete-ip command.
- b. When a network monitoring function is enabled.
   Disable the network monitoring function with the rvnetadm stop-observ command.
   After executing this command, enable the network monitoring function with the rvnetadm start-observ command.

If the case is both a. and b., perform a. first.

-n fjvnet-link

Specify the virtual NIC to be deleted.

#### (3) add-if command

The add-if command adds an interface to the virtual NIC. The configuration information is updated after adding the interface.

The following is the format of the add-if command:

/opt/FJSVrvnet/bin/rvnetadm add-if -n fjvnet-link -i interface

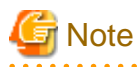

When a network monitoring function is enabled, disable it with the rvnetadm stop-observ command, and then execute this command.

After executing this command, enable the network monitoring function with the rvnetadm start-observ command.

-n fjvnet-link

Specify the name of the virtual NIC.

-i interface

Specify an interface to be added to the virtual NIC.

#### (4) remove-if command

The remove-if command deletes an interface from the virtual NIC. The configuration information is updated after deleting the interface. The following is the format of the remove-if command:

/opt/FJSVrvnet/bin/rvnetadm remove-if -n fjvnet-link -i interface

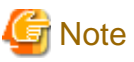

—

When a network monitoring function is enabled, disable it with the rvnetadm stop-observ command, and then execute this command.

After executing this command, enable the network monitoring function with the rvnetadm start-observ command.

-n fjvnet-link

Specify the name of the virtual NIC.

-i interface

Specify an interface to be deleted from the virtual NIC.

#### (5) set-if command

The set-if command converts the status of a NIC assigned under the virtual NIC, from "Standby" to "Active." This enables the interface for communication. When the communication mode is in "Active-Standby", specifying the "Standby" state interface converts to that of "Active" state. Otherwise, the interface currently in the "Active" state converts to the "Standby" state.

When the communication mode is "MAC Tracking," the setting above cannot be performed.

The following is the format of the set-if command:

/opt/FJSVrvnet/bin/rvnetadm set-if -n fjvnet-link -i interface

#### -n fjvnet-link

Specify the name of the virtual NIC.

#### -i interface

Specify an interface used for communication when the communication mode is in "Active-Standby."

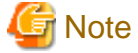

Check the status of the NIC assigned under virtual NIC and the virtual NIC by using the rvnetstat command before executing the command. For details, see "A.2 rvnetstat command."

#### (6) print command

The print command displays the current configuration information. The following is the format of the print command:

/opt/FJSVrvnet/bin/rvnetadm print [-n fjvnet-link] [-o field[,...] [-p]]

#### -n fjvnet-link

Specify the name of the virtual NIC. If this option is omitted, the print command displays all the virtual NICs.

-o field[,...]

Specify the output field by listing delimited with a comma (,). If this option is omitted, the print command displays all the fields.

#### -p

Output the field order specified with the -o option for each output line. Use a space () as the delimiter between values.

| Field    | Description                                                                                                |
|----------|----------------------------------------------------------------------------------------------------|
| VNET     | The name of the virtual NIC.                                                                               |
| MAC-ADDR | MAC address of the virtual NIC<br>When the MAC address is allocated automatically,<br>"auto" is specified. |
| LINK     | The interfaces bundled by a virtual NIC.                                                                   |

The following shows an example of the configuration information.

| <pre># /opt/FJSVrvnet,<br/>VNET</pre> | /bin/rvnetadm print<br>MAC-ADDR | LINK      |
|---------------------------------------|---------------------------------|-----------|
| +                                     | +                               | ++        |
| fjvnet0                               | auto                            | net0,net1 |
| fjvnet1                               | 2:34:56:78:90:12                | net2,net3 |

The following shows an example of the virtual NIC name when "fjvnet1" is specified.

```
# /opt/FJSVrvnet/bin/rvnetadm print -n fjvnet1
VNET MAC-ADDR LINK
+-----+
fjvnet1 2:34:56:78:90:12 net2,net3
```

The following shows an example of the configuration information when the -o option is specified.

```
# /opt/FJSVrvnet/bin/rvnetadm print -o VNET,LINK
VNET LINK
+-----+
fjvnet0 net0,net1
fjvnet1 net2,net3
```

The following shows an example of the configuration information when the -o option and -p option are specified.

```
# /opt/FJSVrvnet/bin/rvnetadm print -o VNET,LINK -p
fjvnet0 net0,net1
fjvnet1 net2,net3
```

#### (7) set-prop command

The set-prop command changes the properties of the virtual NIC. The configuration information is changed after changing the properties of the virtual NIC.

The following is the format of the set-prop command.

```
/opt/FJSVrvnet/bin/rvnetadm set-prop -n fjvnet-link [-a MAC-address] [-m on off] [-l yes no] [-p b r]
[-u bytes] [-v yes no]
```

-n fjvnet-link

Specify the virtual NIC name which the properties are to be changed.

#### -a MAC-address

Specify a MAC address to be allocated to the virtual NIC. Specify a MAC address used in the virtual NIC to MAC-address directly. Since the MAC addresses of the virtual NIC are automatically generated, normally specifying them to MAC-address is not necessary. However, if necessary, set the address which does not overlap with the assigned MAC address as follows:

- Other virtual NICs
- Physical NICs
- Other nodes on the same segment

Possible format of MAC address is as follows:

xx:xx:xx:xx:xx

Specify XX in a hexadecimal code and separated by colons (:).

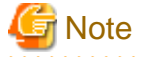

- Multicast and broadcast addresses cannot be specified as a MAC address.
- Before executing the set-prop command, make sure the virtual NIC is inactive. For the procedure to inactivate the virtual NIC, see "3.4 Notes on setting a configuration."

.....

- When changing to auto configuration (auto) after specifying the MAC address, delete the Virtual NIC once and create it again.

#### -m on | off

Set the operation for "MAC Tracking." Initial value is set to "MAC Tracking" enabled (on).

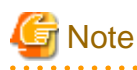

When a network monitoring function is enabled, disable it with the rvnetadm stop-observ command, and then execute this command.

After executing this command, enable the network monitoring function with the rvnetadm start-observ command.

#### on: "MAC Tracking" enabled

This enables the communication that tracks a destination MAC address automatically according to the result of the network monitoring. Normally, the communication is carried out in "Active-Standby". When the network monitoring function detects a failure, the communication is carried out in "MAC Tracking."

#### off: "MAC Tracking" disabled

"Active-Standby" is used all the time. Network monitoring of the specified virtual NIC is stopped.

#### -l yes|no

Configure enable/disable Link Status Propagation of the virtual NIC. Initial value is set to Link Status Propagation disabled (no).

#### yes: Link Status Propagation enabled

The change of the link status for interfaces bundled by a virtual NIC propagates to the link status of the virtual NIC. Enabling this setting will bring the virtual NIC's link status to fail when all the bundled interfaces are linked down.

#### no: Link Status Propagation disabled

The change of the link status for interfaces bundled by a virtual NIC does not propagate to the link status of the virtual NIC. To maintain the communication between zones in case of a link down occurred in a physical NIC, set Link Status Propagation to "no."

#### -p b|r

When performing communication via "MAC Tracking," the method for sending packets is according to the following cases: the MAC address that coincides with a destination MAC address has not learned, or the destination MAC address is a broadcast or multicast address. Initial value is set to the round robin system (r).

#### b: Broadcast mode

Copy the packets and simultaneously send from all the NICs.

In broadcast system, received packets may overlap because the same packet is sent from two or more interfaces. (\*) The waiting time to send packet is faster than that of round robin mode. If the application cannot allow any overlapped receiving, use the round robin mode.

(\*) It occurs when there are two or more servers adopted the virtual NIC mode exist and send UDPbased packets to the broadcast or multicast destination.

#### r: Round robin mode

Send packets evenly-divided between NICs. Though round robin mode takes time to send packets, use this mode if the application cannot allow overlapped receiving.

#### -u bytes

Changed the MTU value of a virtual interface. The default of the MTU value is 1500. The MTU value of a virtual interface should be specified not to exceed the MTU value of the interfaces bundled by the virtual interface.

- When the MTU value is different between the interfaces bundled by the virtual interface. The maximum value of the MTU is the minimum value of the MTU among the interfaces bundled by the virtual interface.
- When creating only for the virtual interface instead of specifying the interfaces bundled by the virtual interface. The MTU value should be specified in the range of 64 to 65535.

. . . . . . . . . . . . . .

- When the bundled interfaces are shared by multiple virtual interfaces. Specify the MTU value for each virtual NIC.

# 関 Point

Set the MTU value of the interfaces bundled by a virtual interface with the set-linkprop subcommand of dladm(1M). At the time, the MTU value of the interfaces should not be bundled by a virtual interface.

.....

# G Note

Do not change the MTU value of the virtual interface with the set-linkprop subcommand of dladm(1M).

The following shows the example of changing the MTU value during the virtual NIC creation:

```
# /usr/sbin/dladm set-linkprop -p mtu=9000 net1
# /usr/sbin/dladm set-linkprop -p mtu=9000 net2
# /opt/FJSVrvnet/bin/rvnetadm create -n fjvnet0 -i net1,net2
# /opt/FJSVrvnet/bin/rvnetadm set-prop -n fjvnet0 -u 9000
```

The following shows the example of changing the MTU value after the virtual NIC creation:

# /opt/FJSVrvnet/bin/rvnetadm disconnect -i net1
# /usr/sbin/dladm set-linkprop -p mtu=9000 net1
# /opt/FJSVrvnet/bin/rvnetadm connect -i net1
# /opt/FJSVrvnet/bin/rvnetadm disconnect -i net2
# /opt/FJSVrvnet/bin/rvnetadm connect -i net2
# /opt/FJSVrvnet/bin/rvnetadm set-prop -n fjvnet0 -u 9000

#### -v yes|no

Specify whether to permit the creation of vnic on a virtual interface. The initial setting value is set to "no" so that the creation is not permitted. To connect a virtual interface to the virtual switch in the Oracle VM environment, set "yes" to permit the creation. The setting change will be enabled after the OS is restarted next time.

#### (8) show-prop

The show-prop command displays the properties of a specified virtual NIC.

The following is the format of the show-prop command.

/opt/FJSVrvnet/bin/rvnetadm show-prop -n fjvnet-link

#### -n fjvnet-link

Specify the virtual NIC name which the properties are to be displayed.

| Field            |             | Description                                                                                                 |  |  |  |  |  |  |  |
|------------------|-------------|----------------------------------------------------------------------------------------------------|--|--|--|--|--|--|--|
| VNET             |             | The name of the virtual NIC.                                                                                |  |  |  |  |  |  |  |
| MAC-ADDRESS      |             | MAC address of the virtual NIC.<br>When the MAC address is allocated automatically, "auto"<br>is specified. |  |  |  |  |  |  |  |
| PROPAGATE-LINK   | yes         | Link Status Propagation is enabled.                                                                         |  |  |  |  |  |  |  |
|                  | no          | Link Status Propagation is disabled.                                                                        |  |  |  |  |  |  |  |
| MAC-TRACKING     | on          | "MAC Tracking" is enabled.                                                                                  |  |  |  |  |  |  |  |
|                  | off         | "MAC Tracking" is disabled.                                                                                 |  |  |  |  |  |  |  |
| PROBE-MODE       | broadcast   | Broadcast mode                                                                                              |  |  |  |  |  |  |  |
|                  | round-robin | Round robin mode                                                                                            |  |  |  |  |  |  |  |
| MTU              |             | MTU value                                                                                                   |  |  |  |  |  |  |  |
| ALLOW-UPPER-VNIC | yes         | VNIC creation on a virtual interface is permitted.                                                          |  |  |  |  |  |  |  |
|                  | no          | VNIC creation on a virtual interface is not permitted.                                                      |  |  |  |  |  |  |  |

The flowing shows an example of the properties of a virtual NIC.

| <pre># /opt/FJSVrvnet/bin/rvnetadm show-prop -n fjvnet0</pre> |   |             |  |  |
|---------------------------------------------------------------|---|-------------|--|--|
| VNET                                                          | : | fjvnet0     |  |  |
| MAC-ADDRESS                                                   | : | auto        |  |  |
| PROPAGATE-LINK                                                | : | no          |  |  |
| MAC-TRACKING                                                  | : | on          |  |  |
| PROBE-MODE                                                    | : | round-robin |  |  |
| MTU                                                           | : | 1500        |  |  |
| ALLOW-UPPER-VNIC                                              | : | no          |  |  |

#### (9) set-param command

The set-param command sets the common parameter of the virtual NIC.

The following is the format of the set-param command.

/opt/FJSVrvnet/bin/rvnetadm set-param [-i sec] [-c times] [-r times] [-d sec]

#### -i sec

Specify the monitoring interval of the network monitoring function in seconds. A value from 1 to 100 can be specified (note that the product of sec and times must be 100 or less). Initially, 3 (seconds) is specified.

#### -c times

Specify the monitoring count of the network monitoring function. A value from 1 to 100 can be specified (note that the product of sec and times must be 100 or less). Initially, 3 (times) is specified.

#### -r times

Specify the count for recovery of the network monitoring function to be detected. A value from 1 to 100 can be specified. Initially, 1 (time) is specified.

#### -d delay

Specify the time for error detection delay time of the network monitoring function. A value from 1 to 100 can be specified. Initially, 45 (seconds) is specified. In addition, if the value of the -d delay is less than the product of -i option and -c option, this option is ignored.

#### (10) show-param command

The show-param command displays the current common parameter of the virtual NIC.

The following is the format of the show-param command.

/opt/FJSVrvnet/bin/rvnetadm show-param

| Field                   | Description                                                                                  |
|-------------------------|----------------------------------------------------------------------------------------------|
| INTERVAL(sec)           | Monitoring interval of the network monitoring<br>function.<br>Value is in seconds (sec).     |
| FAIL-DETECTION(times)   | Frequency of error monitoring in the network monitoring function.                            |
| REPAIR-DETECTION(times) | Frequency of recovery monitoring in the network monitoring function.                         |
| DELAY-TIME(sec)         | Error detection delay time of the network monitoring function.<br>Value is in seconds (sec). |

The following shows an example of the common parameter.

| # /opt/FJSVrvnet/bin/rvneta | ıdr | n show-param |
|-----------------------------|-----|--------------|
| INTERVAL(sec)               | :   | 3            |
| FAIL-DETECTION(times)       | :   | 3            |
| REPAIR-DETECTION(times)     | :   | 1            |
| DELAY-TIME(sec)             | :   | 45           |

#### (11) connect command

The connect command reconnects a disconnected interface. This does not reflect the configuration information.

The following is the format of the connect command.

/opt/FJSVrvnet/bin/rvnetadm connect [-n fjvnet-link] -i interface

#### -n fjvnet-link

Specify the name of the virtual NIC. If this option is omitted, the entire virtual interfaces will be selected.

#### -i interface

Specify an interface to be reconnected.

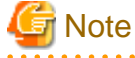

By using the rvnetstat command, check that the interface to be dealt with is "disconnect" before executing the connect command. For details, see "A.2 rvnetstat command."

#### (12) disconnect command

The disconnect command disconnects an interface temporarily, and then set its state to unused. This action is not reflected in the configuration information.

The following is the format of the disconnect command.

/opt/FJSVrvnet/bin/rvnetadm disconnect [-n fjvnet-link] -i interface

#### -n fjvnet-link

Specify the name of the virtual NIC. If this option is omitted, the entire virtual interfaces will be selected.

-i interface

Specify an interface to be disconnected.

#### (13) start-observ command

The start-observ command enables the network monitoring function of the virtual NIC.

The following is the format of the start-observ command.

/opt/FJSVrvnet/bin/rvnetadm start-observ

#### (14) stop-observ command

The stop-observ command disables the network monitoring function of the virtual NIC.

The following is the format of the stop-observ command.

/opt/FJSVrvnet/bin/rvnetadm stop-observ

#### (15) version command

The version command displays the version of this product.

The following is the format of the version command.

/opt/FJSVrvnet/bin/rvnetadm version

The following shows an example of the version information:

```
# /opt/FJSVrvnet/bin/rvnetadm version
FJSVrvnet version 1.3
```

## A.2 rvnetstat command

#### [Name]

rvnetstat - Displays the state of virtual NICs of the virtual NIC mode

#### [Synopsis]

```
/opt/FJSVrvnet/bin/rvnetstat [-s] [-n fjvnet-link] [-o field[,...] [-p]] [-v]
```

#### [Feature description]

The rvnetstat command displays the current status of virtual NICs used in the virtual NIC mode: operation status, interface status, and monitoring status.

#### [Options]

The following options can be specified.

-s

The -s option displays the status of the interface bundled by a virtual NIC and its monitoring status.

# 🛐 Information

- The monitoring is shared in the virtual interface which bundles the same physical NIC in the same order.
- The status of the representative virtual interface is displayed when there are multiple virtual interfaces which bundle the same physical NIC in the same order, and also the virtual interfaces are not specified with the -n option.

. . . . . . . . . . . . . . . . . .

-n fjvnet-link

Specify a virtual NIC to deal with. If this option is omitted, the entire virtual interfaces will be selected.

-o field[,...]

Specify the output field by listing delimited with a comma (,). If this option is omitted, the print command displays all the fields. This option cannot be used with the -s option at the same time.

-p

Output the field order specified with the -o option for each output line. Use a space () as the delimiter between values.

-v

Output the detailed information.

[Without -s option specified (operation status)]

| Field                                                        |             | Description                                                         |
|--------------------------------------------------------------|-------------|---------------------------------------------------------------------|
| VNET                                                         |             | The name of the virtual NIC.                                        |
| STATE                                                        | active      | The virtual NIC is active. (The virtual interface is in use.)       |
|                                                              | inactive    | The virtual NIC is inactive. (The virtual interface is not in use.) |
| MODE                                                         | MAC-TRACK   | Communicating with "MAC Tracking."                                  |
|                                                              | ACT-STANDBY | Communicating with "Active-Standby."                                |
| ACTIVE-LINK                                                  |             | The active interfaces bundled by a virtual NIC.                     |
| MAC-ADDR<br>(Displays only when the -v option is specified.) |             | MAC address of a virtual NIC.                                       |

[With -s option specified (interface status)]

| Field               |                | Description                                                                                                    |
|---------------------|----------------|----------------------------------------------------------------------------------------------------|
| Monitoring Function | enable         | The network monitoring function is enabled.                                                                                                    |
|                     | disable        | The network monitoring function is disabled.                                                                                                    |
| Monitoring Status   | active         | The network monitoring function operates normally.                                                                                                    |
|                     | fail           | The network monitoring function detects a failure.                                                                                                    |
|                     | inactive       | The network monitoring function is inactive.                                                                                                    |
| Reachability        | {LINK1,LINK2,} | Displays the reachability of a heartbeat message between<br>interfaces.<br>Displays the reachable interface groups of heartbeat<br>messages.<br>Interfaces with link down are not displayed. |
|                     |                | Displays interfaces when the network monitoring function is disabled.                                                                                                    |
| LINK                |                | The interfaces bundled by a virtual NIC.                                                                                                    |
| STATUS              | active         | Activated state<br>Displays the status if the interface is in operation mode.                                                                                                    |
|                     | standby        | Standby state<br>Displays the status if the interface is in standby mode.                                                                                                    |
|                     | disconnect     | Disconnected state<br>Displays the status if the interface is disconnected<br>temporarily by the rvnetadm disconnect command.                                                                |
|                     | fail           | Failure detection state<br>Displays the status if a failure is detected in the interface by<br>the link down monitoring function.                                                            |
|                     | unknown        | Unknown state<br>Displays the status if the interface is unable to obtain its<br>link status or there is no IP interface on the virtual NIC right<br>after starting the operating system.    |

| Field                                                         |         | Description                                                                                                 |
|---------------------------------------------------------------|---------|----------------------------------------------------------------------------------------------------|
| IF-LINK<br>(Displays only when the<br>-v option is specified) | up      | Link up state<br>Displays the status if the link state of the interface is in the<br>up state.              |
|                                                               | down    | Link down state<br>Displays the status if the link state of the interface is in the<br>down state.          |
|                                                               | unknown | Link state is unknown<br>Displays the status if the link state of the interface is in the<br>unknown state. |

The following shows the display format used when no option is specified.

| # /opt/FJSVrvnet/bi | n/rvnetsta | t           |             |
|---------------------|------------|-------------|-------------|
| VNET                | STATE      | MODE        | ACTIVE-LINK |
| +                   | +          | +           | ++          |
| fjvnet0             | active     | ACT-STANDBY | net0        |
| fjvnet1             | active     | MAC-TRACK   | net0,net1   |

The following shows the display format when the -v option and fjvnet0 are specified.

| /opt/FJSVrvnet/bin/rvnetstat -n fjvnet0 -v |              |            |                       |             |
|--------------------------------------------|--------------|------------|-----------------------|-------------|
| VNET STA                                   | ATE M        | IODE       | MAC-ADDR              | ACTIVE-LINK |
| fjvnet0 act                                | +-<br>tive A | CT-STANDBY | +<br>2:11:22:33:44:55 | +<br>net0   |

The following shows an example of the configuration status of the virtual interface.

Example) Configuration status of the virtual interface

| Virtual NIC | Physical NIC | Network monitoring status | Link status                |
|-------------|--------------|---------------------------|----------------------------|
| fjvnet0     | net0, net1   | Normal                    | Link up state              |
| fjvnet1     | net1, net2   | Failure                   | Link down state            |
| fjvnet2     | net1, net2   | Failure                   | Link down state            |
| fjvnet3     | net3, net4   | Failure                   | Link up state              |
| fjvnet4     | net5, net6   | Stop                      | A disconnected NIC exists. |
| fjvnet5     | net6         | Stop                      | Link up state              |

[Example when the -s option is specified]

```
# /opt/FJSVrvnet/bin/rvnetstat -s
Monitoring Function : enable
[fjvnet0]
Monitoring Status : active
Reachability
                  : {net0, net1}
LINK
                  STATUS
±____
              ----+
net0
                 active
net1
                  standby
[fjvnet1, fjvnet2]
Monitoring Status : fail
```

```
Reachability : {net1}
LINK
            STATUS
+----+
net1 active
net2
           fail
[fjvnet3]
Monitoring Status : fail
Reachability : {net3}, {net4}
            STATUS
LINK
+----+
     active
net3
net4
           active
[fjvnet4]
Monitoring Status : inactive
Reachability : ----
           STATUS
LINK
+----+
net5 disconnect
           active
net6
[fjvnet5]
Monitoring Status : inactive
Reachability
            : ----
LINK
           STATUS
+----+
net6
     active
```

[Example when the -s option and -v option are specified]

```
# /opt/FJSVrvnet/bin/rvnetstat -s -v
Monitoring Function : enable
[fjvnet0]
Monitoring Status : active
Reachability : {net0, net1}
         STATUS IF-LINK
LINK
+----+
     active up
net0
net1
             standby
                      up
[fjvnet1, fjvnet2]
Monitoring Status : fail
Reachability : {net1}
             STATUS IF-LINK
LINK
+----+
net1 active up
net2 fail down
[fjvnet3]
Monitoring Status : fail
Reachability : {net3}, {net4}
LINK
             STATUS IF-LINK
```

```
net3
             active up
net4
            active
                      up
[fjvnet4]
Monitoring Status : inactive
Reachability
             : ----
T.TNK
              STATUS
                      IF-LINK
+----+
net5
              disconnect unknown
net6
              active
                     up
[fjvnet5]
Monitoring Status : inactive
Reachability
              : ----
LINK
              STATUS
                      IF-LINK
           +----
net6
              active
                      up
```

# A.3 rvnet\_snap command

#### [Name]

rvnet\_snap - Collect troubleshooting information for maintaining the virtual NIC mode

#### [Synopsis]

```
/opt/FJSVrvnet/bin/rvnet_snap [-s] [save-directory]
```

#### [Feature description]

Collect troubleshooting information for maintaining the virtual NIC mode. This command is available only in the case of super-user authority.

#### [Options]

The following options can be specified.

-s

Specify the -s option when collecting troubleshooting information to the minimum necessary. If this option is omitted, the entire troubleshooting information will be collected.

#### save-directory

The save-directory specifies the storage destination that stores troubleshooting information. If this option is omitted, the information is stored in "/tmp."

A list of collected information is as follows:

[Meaning of the symbols] Y: Collect -: Not collect

| Туре         | File name when collected | Collected information                                                                                                    | Minimum information |
|--------------|--------------------------|----------------------------------------------------------------------------------------------------|---------------------|
| System       | etc/                     | /etc/hosts                                                                                                    | Y                   |
| information: |                          | /etc/netmasks                                                                                                    | Y                   |
| OSIII0/      |                          | /etc/nsswitch.conf                                                                                                    | Y                   |
|              |                          | /etc/gateways                                                                                                    | Y                   |
|              |                          | /etc/defaultrouter                                                                                                    | Y                   |
|              | etc/inet                 | /etc/inet/*                                                                                                    | Y                   |
|              | etc/ipf/                 | /etc/ipf/*                                                                                                    | Y                   |
|              | adm/                     | /var/adm/messages*                                                                                                    | -                   |
|              | var/svc/log/             | /var/svc/log/network-loopback:default.log                                                                                                    | -                   |
|              |                          | /var/svc/log/network-physical:default.log                                                                                                    | -                   |
|              |                          | /var/svc/log/network-initial:default.log                                                                                                    | -                   |
|              |                          | /var/svc/log/network-service:default.log                                                                                                    | -                   |
|              |                          | /var/svc/log/system-zones:default.log                                                                                                    | -                   |
|              |                          | /var/svc/log/network-inetd:default.log                                                                                                    | -                   |
|              |                          | /var/svc/log/network-fjsvrvnet:default.log                                                                                                    | -                   |
|              |                          | /var/svc/log/system-filesystem-<br>minimal:default.log                                                                                                    | -                   |
|              | uname_a                  | uname -a                                                                                                    | Y                   |
|              | ifconfig_a               | ifconfig -a                                                                                                    | Y                   |
|              | dladm_info               | dladm show-link<br>dladm show-linkprop<br>dladm show-phys<br>dladm show-bridge<br>dladm show-vlan<br>dladm show-ether<br>dladm show-secobj<br>dladm show-secobj<br>dladm show-prit<br>dladm show-iptun<br>dladm show-part<br>dladm show-link -P<br>dladm show-phys -P | Υ                   |
|              | ipadm_info<br>netstat    | ipadm show-if<br>ipadm show-ifprop<br>ipadm show-addr<br>ipadm show-addrprop<br>ipadm show-prop<br>netstat -na                                                                                                    | Y<br>Y              |
|              |                          | netstat -ni<br>netstat -np<br>netstat -nr<br>netstat -ng                                                                                                    |                     |
|              | ip_forward               | /usr/sbin/ndd -get /dev/ip<br>ip_forwarding                                                                                                    | Y                   |
|              | ipcs_a                   | ipcs -a                                                                                                    | Y                   |

| Туре               | File name when collected | Collected information          | Minimum<br>information |
|--------------------|--------------------------|--------------------------------|------------------------|
|                    | ipaddrsel                | ipaddrsel                      | Y                      |
|                    | ipfstat                  | ipfstat -io                    | Y                      |
|                    | ps_ef                    | ps -ef                         | -                      |
|                    | pstack                   | pstack pid                     | -                      |
|                    | SVCS                     | /bin/svcs -apv                 | Y                      |
|                    | uam                      | /var/opt/FJSVfupdate/log/*     | -                      |
|                    | timezone                 | date +'%Z'                     | Y                      |
|                    | virtinfo_info            | virtinfo<br>virtinfo -a        | Y                      |
|                    | ldm_list-domain_e        | ldm list-domain -e             | Y                      |
|                    | prtconf_vb               | prtconf -vb                    | Y                      |
|                    | pfctl_sa                 | pfctl -sa                      | Y                      |
| Information of the | config/                  | /etc/opt/FJSVrvnet/config/*    | Y                      |
| virtual NIC mode:  | log/                     | /var/opt/FJSVrvnet/log/*       | Y                      |
| TVIIcuinio/        | version                  | rvnetadm version               | Y                      |
|                    | filelist_tmp             | ls -la /var/opt/FJSVrvnet/tmp/ | Y                      |
|                    | rvnetadm_print           | rvnetadm print                 | Y                      |
|                    | rvnetadm_show-prop       | rvnetadm show-prop             | Y                      |
|                    | rvnetadm_show-param      | rvnetadm show-param            | Y                      |
|                    | rvnetstat_v              | rvnetstat -v                   | Y                      |
|                    | rvnetstat_s_v            | rvnetstat -s -v                | Y                      |
|                    | rvnetstat_f              | rvnetstat -f                   | Y                      |

#### [Output file name]

The collected information are compressed and stored by the tar and compress commands. A stored file name is "rvnet\_" + "machine name" + "Date collected (YYMMDDhhmmss)".tar.Z.

Example: rvnet\_hostname031030084916.tar.Z

#### [Examples]

- When collecting all information under  $/ \mbox{tmp.}$ 

/opt/FJSVrvnet/bin/rvnet\_snap

- When collecting the minimum information under /tmp.

/opt/FJSVrvnet/bin/rvnet\_snap -s

```
- When collecting the minimum information under /export/home/user1.
```

```
/opt/FJSVrvnet/bin/rvnet_snap -s /export/home/user1
```

# Appendix B Messages and corrective actions

This appendix describes messages output by the virtual NIC mode.

# **B.1 Message format**

This section describes message formats of the virtual NIC mode.

#### [Output message]

1. A format for information messages and error output messages:

```
\frac{\text{rvnet}: \underline{AAAAA}: \underline{BBBCC}: \underline{DDDDD} \underline{EEEEE}}{(1) (2) (3) (4) (5)}
```

2. A format for console output messages:

```
\frac{\text{rvnet: BEBCC AAAAA: DDDDD EEEEE}}{(1) (3) (2) (4) (5)}
```

#### (1) Component name

Always begins with "rvnet."

#### (2) Error type

AAAAA provides the following information:

#### ERROR:

Error message

#### WARNING:

Warning message

INFO:

Information message

#### (3) Message number (Displayed in total five digits.)

Outputs an output message with a unique number. The message number is not displayed when an internal message is output.

The first three digits (BBB) indicate the message number. The last two digits (CC) indicate the internal code.

#### (4) Error details

DDDDD indicates the details of the error.

#### (5) Others

The complementary information (EEEEE) is occasionally output if necessary.

#### B.2 Output message

The meaning of and response to each message output by the virtual NIC mode is listed below.

The following table shows facilities and priorities for the message numbers output to the system log file.

| Facility | Priority | Message number           |
|----------|----------|--------------------------|
| user     | error    | 121, 501, 503, 505, 800s |
| kern     | notice   | 502, 900s                |

#### Table B.1 Error output message

| Message<br>number | Message                                                    | Meaning                                                                                                  | Action                                                                                                    |
|-------------------|------------------------------------------------------------|----------------------------------------------------------------------------------------------------|----------------------------------------------------------------------------------------------------|
| 101               | command can be executed only with super-user.              | Only a super-user can execute this command.                                                              | Execute with a super user authority.                                                                                                    |
| 102               | invalid parameter.                                         | An invalid parameter is specified.                                                                       | Read the appropriate command reference, and execute the command again.                                                                                             |
| 103               | virtual interface is inactive.                             | Specified virtual interface is inactivated.                                                              | Check the status of the specified virtual interface with the rvnetstat command.                                                                                    |
| 104               | virtual interface is active.                               | Specified virtual interface is activated.                                                                | - Check the status of the specified virtual interface with the rvnetstat command.                                                                                  |
|                   |                                                            |                                                                                                    | - Check whether the specified<br>virtual interface is not used in the<br>virtual switch and the non-global<br>zone.                                                |
| 105               | invalid interface name.                                    | An invalid interface name is specified.                                                                  | Specify a correct interface name, and execute the command again.                                                                                                   |
| 106               | invalid virtual interface name.                            | An invalid virtual interface name is specified.                                                          | Specify a valid virtual interface<br>name, and execute the command<br>again.                                                                                       |
| 107               | invalid MAC address.                                       | An invalid MAC address is specified.                                                                     | Specify a correct MAC address, and<br>execute the command again. Note<br>that a multicast address or broadcast<br>address cannot be specified as a<br>MAC address. |
| 108               | MAC address is duplicated.(interface)                      | Duplicated MAC addresses are used.<br>interface: Interface name in which the<br>same MAC address is used | Specify a different MAC address,<br>and execute the command again.                                                                                                 |
| 109               | interface name is already defined.                         | The specified interface name has already been selected.                                                  | Specify a different interface name,<br>and execute the command again.                                                                                              |
| 110               | virtual interface name is already defined.                 | The specified virtual interface name has already been selected.                                          | Specify a different virtual interface<br>name, and execute the command<br>again.                                                                                   |
| 111               | virtual interface name is not defined.                     | The specified virtual interface name is not set in the configuration information.                        | Review the setting of the Redundant<br>Line Control function.                                                                                                    |
| 112               | specified interface is not bundled by a virtual interface. | The specified interface is not defined as one that configures a virtual interface.                       | Check the interface that configures a virtual interface with the rvnetadm print command.                                                                           |
| 113               | failed to create a directory.                              | The specified directory cannot be created.                                                               | Check the specified directory.                                                                                                    |
| 114               | number of interface is already maximum.                    | Unable to add an interface because the number of interfaces that configures the                          | Review the number of interfaces that configures a virtual interface, and                                                                                           |

| Message<br>number | Message                                                            | Meaning                                                                                                    | Action                                                                                                    |
|-------------------|--------------------------------------------------------------------|----------------------------------------------------------------------------------------------------|----------------------------------------------------------------------------------------------------|
|                   |                                                                    | specified virtual interface has reached a maximum bundle number.                                                                                                    | change the definition with the rvnetadm command if necessary.                                                                                                    |
| 115               | number of virtual interface is already maximum.                    | The number of virtual interfaces<br>exceeded the maximum number. The<br>maximum number is 256.                                                                          | Delete unnecessary definitions, and execute the command again.                                                                                                    |
| 116               | interface is inactive.                                             | The specified interface has been inactivated.                                                                                                    | Check the status of the specified<br>interface with the rvnetstat<br>command.                                                                                                    |
| 117               | specified interface is already connected.                          | The specified interface has already been connected.                                                                                                    | Check the status of the specified<br>interface with the rvnetstat<br>command.                                                                                                    |
| 118               | specified interface is already disconnected.                       | The specified interface has already been disconnected.                                                                                                    | Check the status of the specified interface with the rvnetstat command.                                                                                                    |
| 119               | directory not found.                                               | The specified directory was not found.                                                                                                    | Specify a directory name that already exists, and execute the command again.                                                                                                    |
| 120               | virtual interface is not Active-Standby mode.                      | The specified virtual interface is not<br>Active-Standby status.                                                                                                    | Check the status of the specified<br>interface with the rvnetstat<br>command.                                                                                                    |
| 121               | network monitoring could not start.<br>(virtual-interface)(detail) | It is not possible to execute the network<br>monitoring.<br>virtual-interface: Virtual interface<br>name<br>detail: Detail                                              | Check that the MAC address of the<br>physical interface bundled by the<br>virtual interface is not overlapping<br>and the system has already<br>recognized, and then execute again.                                                                 |
| 122               | network monitoring is already started.<br>(virtual-interface)      | The network monitoring has already<br>been started.<br>virtual-interface: Virtual interface<br>name                                                                     | Check the monitoring status with the<br>rvnetstat -s command.<br>When the network is stopped, collect<br>troubleshooting information of the<br>Redundant Line Control function,<br>and then contact field engineers to<br>report the error message. |
| 123               | network monitoring is already<br>stopped. (virtual-interface)      | The network monitoring has already<br>been stopped.<br>virtual-interface: Virtual interface<br>name                                                                     | Check the monitoring status with the<br>rvnetstat -s command.<br>When the network is stopped, collect<br>troubleshooting information of the<br>Redundant Line Control function,<br>and then contact field engineers to<br>report the error message. |
| 124               | network monitoring is running.                                     | The network monitoring is running.                                                                                                    | Check the monitoring status with the<br>rvnetstat -s command.<br>When the monitoring is running,<br>stop the monitoring once because the<br>configuration cannot be changed.                                                                        |
| 125               | specified MTU is out of range. (min-<br>max)                       | The value specified as the MTU value<br>of a virtual interface exceeded the range<br>which can be specified.<br>min: the minimum value of MTU which<br>can be specified | Specify the MTU value of a virtual<br>interface not to exceed the MTU<br>value of the interfaces bundled by the<br>virtual interface, and execute the<br>command again.                                                                             |

| Message<br>number | Message                                                                | Meaning                                                                                                    | Action                                                                                                    |
|-------------------|------------------------------------------------------------------------|----------------------------------------------------------------------------------------------------|----------------------------------------------------------------------------------------------------|
|                   |                                                                        | max: the maximum value of MTU which can be specified                                                                                                    |                                                                                                    |
| 126               | MTU of the virtual interface and<br>bundled interface is inconsistent. | The MTU value of the interfaces<br>bundled by a virtual interface is smaller<br>than the MTU value of the virtual<br>interface which bundles the interfaces. | The MTU value of the bundled<br>interfaces must be the same as or<br>larger than the MTU value of the<br>virtual interface which bundles the<br>interfaces. Specify the correct MTU<br>value to a virtual interface and the<br>interfaces bundled by the virtual<br>interface, and execute the command<br>again.                                                     |
| 127               | failed to add specified interface.<br>(code)                           | An error was found when adding the<br>specified interface.<br>code: Detail code                                                                              | Execute the command again. If the<br>same symptom still remains, collect<br>troubleshooting information of the<br>Redundant Line Control function,<br>and then<br>contact field engineers to report the<br>error message.                                                                                                    |
| 128               | failed to connect specified interface.<br>(code)                       | An error was found when connecting<br>the specified interface again.<br>code: Detail code                                                                    | Execute the command again. If the<br>same symptom still remains, collect<br>troubleshooting information of the<br>Redundant Line Control function,<br>and then<br>contact field engineers to report the                                                                                                    |
|                   |                                                                        |                                                                                                    | error message.                                                                                                    |
| 301               | could not open configuration file.<br>(errno=XXX)                      | Failed to open the configuration information file.                                                                                                    | Check whether the creation of configuration information has been completed.                                                                                                    |
| 302               | could not write configuration file.<br>(errno=XXX)                     | Failed to write to the configuration information.                                                                                                    | Collect troubleshooting information<br>of the Redundant Line Control<br>function, and then contact field<br>engineers to report the error<br>message.                                                                                                    |
| 303               | invalid interface name. (interface)                                    | An invalid interface name is specified<br>in the configuration information.<br>interface: Interface name that a virtual<br>NIC bundles                       | Check the status of the interface.                                                                                                    |
| 501               | system call fail. (func=YYY,<br>errno=XXX)                             | An error was found in the internal<br>system call.                                                                                                    | Check that there is no problem in the<br>setting of the Redundant Line<br>Control function. After verifying<br>that everything is correct, execute<br>the command again. If the same<br>symptom still remains, collect<br>troubleshooting information of the<br>Redundant Line Control function,<br>and then contact field engineers to<br>report the error message. |
| 502               | unexpected error.(code)                                                | An unexpected error occurred.<br>code: Detail code                                                                                                    | Check that there is no problem in the<br>setting of the Redundant Line<br>Control function. After verifying<br>that everything is correct, execute                                                                                                    |

| Message<br>number | Message                                            | Meaning                                                            | Action                                                                                                    |
|-------------------|----------------------------------------------------|--------------------------------------------------------------------|----------------------------------------------------------------------------------------------------|
|                   |                                                    |                                                                    | the command again. If the same<br>symptom still remains, collect<br>troubleshooting information of the<br>Redundant Line Control function,<br>and then contact field engineers to<br>report the error message.                                                                                                    |
| 503               | ioctl() fail. (cmd=ZZZ, errno=XXX)                 | An error was found in the internal system call.                    | Check that there is no problem in the<br>setting of the Redundant Line<br>Control function. After verifying<br>that everything is correct, execute<br>the command again. If the same<br>symptom still remains, collect<br>troubleshooting information of the<br>Redundant Line Control function,<br>and then contact field engineers to<br>report the error message. |
| 504               | failed to delete virtual interface.<br>(errno=XXX) | Failed to delete a virtual interface.                              | Execute the command again. If the<br>same symptom still remains, collect<br>troubleshooting information of the<br>Redundant Line Control function,<br>and then contact field engineers to<br>report the error message.                                                                                                    |
| 505               | failed to allocate memory.(code)                   | Memory allocation failed.<br>code: Detail code                     | Execute the command again. If the<br>same symptom still remains, collect<br>troubleshooting information of the<br>Redundant Line Control function,<br>and then contact field engineers to<br>report the error message.                                                                                                    |
| 506               | daemon process does not exist.                     | There is no daemon process.                                        | Collect information for examination<br>of a Redundant Line Control<br>function, and contact field engineers.                                                                                                    |
| 507               | failed to restart daemon.                          | Stop of the daemon was detected and restart was tried, but failed. | Collect information for examination<br>of a Redundant Line Control<br>function, and contact field engineers.                                                                                                    |
| 508               | semaphore is broken. (errno).                      | Creates a semaphore again because it is deleted.                   | No action is required.                                                                                                    |
| 509               | shared memory is broken. (errno)                   | Creates a shared memory again because it is deleted.               | No action is required.                                                                                                    |
| 510               | failed to get OS version.                          | Failed to get the OS version.                                      | Execute the command again. If the<br>same symptom still remains, collect<br>troubleshooting information of the<br>Redundant Line Control function,<br>and then<br>contact field engineers to report the                                                                                                    |
| 801               | network monitoring is established                  | The network monitoring started                                     | error message.                                                                                                    |
| 001               | (virtual-interface)                                | normally.<br>virtual-interface: Virtual interface<br>name          | rio action is required.                                                                                                    |

| Message<br>number | Message                                                                                                    | Meaning                                                                                                    | Action                                                                                                    |
|-------------------|----------------------------------------------------------------------------------------------------|----------------------------------------------------------------------------------------------------|----------------------------------------------------------------------------------------------------|
| 802               | monitoring detected a recovery.<br>(virtual-interface)                                                        | The network monitoring detected a recovery.<br>virtual-interface: Virtual interface name                                                                                                    | No action is required.                                                                                                    |
| 803               | monitoring detects a failure. (virtual-<br>interface)                                                         | The network monitoring detects a failure.<br>virtual-interface: Virtual interface name                                                                                                    | Check that the connection between<br>switches is correct. When a higher<br>load is imposed on the network,<br>occasionally a recovery message is<br>output immediately after this<br>message is output. In this case, a<br>transfer route of the standby side is<br>normal. Therefore, not necessary to<br>deal with.                                                              |
| 901               | link up detected: the interface link is<br>up. (virtual-interface: interface)                                 | An interface is linked up.<br>virtual-interface: Virtual interface<br>name<br>interface: Interface name that a virtual<br>NIC bundles                                                                     | No action is required.                                                                                                    |
| 902               | link down detected: the interface link<br>is down. (virtual-interface: interface)                             | An interface is linked down.<br>virtual-interface: Virtual interface<br>name<br>interface: Interface name that a virtual<br>NIC bundles                                                                   | Check the link status of the interface<br>from the result of executing the<br>dladm show-link command<br>(displayed in STATE). When the<br>interface link down is detected,<br>check whether a failure has occurred<br>in the adjacent switch. Also, check<br>that the correct speed for the switch<br>and server has been selected (such as<br>Auto-negotiation and full-duplex). |
| 903               | link up detected: the virtual interface<br>link is up. (virtual-interface)                                    | A virtual interface is linked up.<br>virtual-interface: Virtual interface<br>name                                                                                                    | No action is required.                                                                                                    |
| 904               | link down detected: the virtual<br>interface link is down. (virtual-<br>interface)                            | A virtual interface is linked down.<br>virtual-interface: Virtual interface<br>name                                                                                                    | Check the link status of the interface that a virtual NIC bundles.                                                                                                    |
| 905               | the interface of the virtual interface<br>was switched. (virtual-interface:<br>from=interface1 to=interface2) | The virtual interface switched the<br>interface used for communication.<br>virtual-interface: Virtual interface<br>name<br>interface1:Interface before switching<br>interface2: Interface after switching | Check the link status of the interface<br>that a virtual NIC bundles.<br>When executing the rvnetadm set-if<br>command, no action is required.                                                                                                    |
| 906               | failed to allocate memory for kernel.<br>(code)                                                               | Kernel memory allocation failed.<br>code: Detail code                                                                                                    | No action is required.<br>If this message is output at frequent<br>intervals, collect troubleshooting<br>information of the Redundant Line<br>Control function, and then contact<br>field engineers to report the error<br>message.                                                                                                    |
| 907               | changed to MAC tracking mode.<br>(virtual-interface)                                                          | Changed the mode to MAC tracking.                                                                                                    | No action is required.                                                                                                    |

| Message<br>number | Message                                                                 | Meaning                                                                                                    | Action                                                                                                    |
|-------------------|-------------------------------------------------------------------------|----------------------------------------------------------------------------------------------------|----------------------------------------------------------------------------------------------------|
|                   |                                                                         | virtual-interface: Virtual interface name                                                                                                    |                                                                                                    |
| 908               | changed to Active-Standby mode.<br>(virtual-interface)                  | Changed the mode to Active-Standby.<br>virtual-interface: Virtual interface<br>name                                                                                       | No action is required.                                                                                                    |
| 909               | failed to set multicast address.<br>(virtual-interface:interface)(code) | Failed to register the multicast address.<br>virtual-interface: Virtual interface<br>name<br>interface: Interface name that a virtual<br>NIC bundles<br>code: Detail code | <ul> <li>The cause may be one of the following. Review the system environment.</li> <li>The multicast address, which can be registered in a physical interface, exceeds its upper limit.</li> <li>There is a temporary shortage of memory resource.</li> <li>If a problem still remains, collect troubleshooting information of the Redundant Line Control function, and then contact field engineers to report the error message.</li> </ul> |
## Appendix C Resident Process in GLS and Monitoring Target

This appendix describes the resident process in GLS and the monitoring target.

- Resident Process in GLS

## Table C.1 Process in GLS

| Process name               | Function           | Resident |
|----------------------------|--------------------|----------|
| /opt/FJSVrvnet/bin/rvnetmd | GLS control daemon | Resident |

GLS: Global Link Services

- Monitoring Target

## Table C.2 Process that can be set as a monitoring target

| Process name               | Function           | Number of processes |
|----------------------------|--------------------|---------------------|
| /opt/FJSVrvnet/bin/rvnetmd | GLS control daemon | 1 to 3              |

GLS: Global Link Services

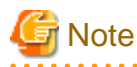

The number of processes of the GLS control daemon is usually one. However, it may be temporarily two or three when a child process is started.

## Appendix D Changes from previous versions

This appendix describes the new functions and the specification changes of Redundant Line Control function for Virtual NIC Mode.

# D.1 Changes from Redundant Line Control function 4.3A20 to version 4.3A40

The following table shows a list of changes.

```
Table D.1 List of changes from Redundant Line Control function for Virtual NIC Mode 4.3A20 to 4.3A40
```

| Category               | ltem                       | Version                          |
|------------------------|----------------------------|----------------------------------|
| New command            | None                       | -                                |
| Incompatible command   | rvnetadm command           | PRIMECLUSTER GLS 4.3A40 or later |
| Incompatible functions | Kernel Zones are supported | PRIMECLUSTER GLS 4.3A40 or later |
|                        | Oracle VM is supported     | PRIMECLUSTER GLS 4.3A40 or later |

## D.1.1 A list of new commands

There is no new command for Redundant Line Control function for Virtual NIC Mode 4.3A40.

## D.1.2 A list of incompatible commands

The following is the incompatible command of Redundant Line Control function for Virtual NIC Mode 4.3A40 from the previous version.

For details on the following command, please refer to "Appendix A Command Reference."

## D.1.2.1 rvnetadm command

## [Contents]

Specify whether to permit the creation of vnic on a virtual interface by using the -v option of the create command. Specify whether to permit the creation of vnic on a virtual interface by using the -v option of the set-prop command. Display the setting value (ALLOW-UPPER-VNIC) of the -v option with the show-prop command.

## [Changes]

#### Before modification

There is no -v option for the create command.

There is no -v option for the set-prop command.

The setting value (ALLOW-UPPER-VNIC) of the -v option is not displayed with the show-prop command.

```
# /opt/FJSVrvnet/bin/rvnetadm show-prop -n fjvnet0
VNET : fjvnet0
MAC-ADDRESS : auto
PROPAGATE-LINK : no
MAC-TRACKING : on
PROBE-MODE : round-robin
MTU : 1500
```

#### After modification

If you set "yes" to the -v option of the create command, vnic can be created on a virtual interface. If you set "yes" to the -v option of the set-prop command, vnic can be created on a virtual interface. The setting value (ALLOW-UPPER-VNIC) of the -v option is displayed with the show-prop command.

## **D.1.3 Other incompatibilities**

## D.1.3.1 Kernel Zones

## [Contents]

A virtual interface of the virtual NIC mode created on a global zone is available from Kernel Zones.

## [Changes]

## Before modification

Kernel Zones are not supported.

### After modification

Kernel Zones are supported.

## D.1.3.2 Oracle VM

## [Contents]

Communication on a guest domain is available in the environment where the virtual NIC mode is connected to the Oracle VM virtual switch in Solaris 11.2.

The setting or communication is enabled by setting "yes" to the create command for the rvnetadm command or the -v option of the set-prop command.

## [Changes]

## Before modification

Communication on a guest domain is not available in the environment where the virtual NIC mode is connected to the Oracle VM virtual switch in Solaris 11.2.

## After modification

Communication on a guest domain is available in the environment where the virtual NIC mode is connected to the Oracle VM virtual switch in Solaris 11.2.

## D.2 Changes from Redundant Line Control function 4.3A40 to version 4.5A00

The following table shows a list of changes.

## Table D.2 List of changes from Redundant Line Control function for Virtual NIC Mode 4.3A40 to 4.5A00

| Category              | Item                                          | Version                         |
|-----------------------|-----------------------------------------------|---------------------------------|
| New command           | None                                          | -                               |
| Incompatible command  | None                                          | -                               |
| Incompatible function | Modification of the directory of installation | PRIMECLUSTER GL 4.5A00 or later |

## D.2.1 New command

There are no new commands for Redundant Line Control function for Virtual NIC Mode 4.5A00.

## D.2.2 Incompatible commands

No commands in Redundant Line Control function for Virtual NIC Mode 4.5A00 are incompatible from the previous versions.

## **D.2.3 Other incompatibilities**

## D.2.3.1 Modification of the directory of installation

## [Contents]

Changed the directory of installation of the package from "/opt" to "/etc/opt."

## [Changes]

## Before modification

The directory of installation of the package is "/opt."

## After modification

The directory of installation of the package is "/etc/opt." Also the compatibility of the existing command path is maintained by creating a symbolic link in the unmodified directory of installation.

# D.3 Changes from Redundant Line Control function 4.5A00 to version 4.5A10

There is no change.

# D.4 Changes from Redundant Line Control function 4.5A10 to version 4.6A00

There is no change.

## Glossary

#### DR

Dynamic Reconfiguration

#### Fast switching mode

Fast switching mode keeps the communication alive during transfer route failure and increases the total throughput by multiplexing transfer routes between servers on the same network.

## Global zone

A global zone is the global view of the Solaris operating environment. There is always one global zone per Solaris instance. Each software partition that is created within the Solaris instance can be managed and controlled in the global zone.

[Related article] Solaris Zones, Non-global zone (Zone)

#### GS/SURE linkage mode

GS/SURE linkage mode multiplexes transfer routes between global server/SURE SYSTEM and ExINCA lies on the same network. This mode provides functionality of transfer route failover during transfer route failure in which implements high availability.

#### LAN card

The same meaning as that of NIC.

## NIC

Stands for Network Interface Card. Also called a LAN card.

### NIC switching mode

A mode to realize high reliability by exclusively using a redundant NIC and switching when an error occurred. It is necessary to connect a redundant NIC in the same network in this mode.

#### Non-global zone (Zone)

Each non-global zone has a security boundary around it. The security boundary is maintained by allowing zones to only communicate between themselves using networking APIs.

[Related article] Solaris Zones, Global zone

## PHP

PCI Hot Plug

#### Physical interface

An interface created for the NIC equipped with in a system.

## **Redundant Line Control function**

A function to realize high reliability of communication by making a network line redundant.

### Solaris Zones

Solaris Zones isolates software applications and services using flexible, software-defined boundaries. This software partitioning enables administrators to easily create many private execution environments in a single instance of the Solaris Operating System. It also enables dynamic control of applications and resource priorities. For details, see the "Solaris manual."

## Virtual interface

An interface created for a Redundant Line Control Function to deal with a redundant NIC as one virtual NIC. The virtual interface name is described as fjvnetX (X is 0, 1, 2...).

## Virtual NIC mode

This mode enables the highly reliable communication by exclusively using a pair of the physical NICs which were grouped on the same network as a single virtual interface.

### XSCF

eXtended System Control Facility